# CHAPTER

3

# NAVIGATING THE NEW ACCESS USER INTERFACE

# n this chapter

Understanding Access Functions and Modes 116 Opening the Northwind.accdb Sample Database 120 Understanding Access's Table Windows 123 Navigating the Home and Create Ribbons 127 Using the Function Keys 141 Setting Default Options 143 Creating a Customized Template File 158 Using Access Online Help 158 Spelunking the Database Utilities 162 Packaging, Signing, and Distributing an Access 2007 Database 166 Troubleshooting 170 In the Real World—Reading the Ribbon UI's Tealeaves 171

# **UNDERSTANDING ACCESS FUNCTIONS AND MODES**

Access, unlike word processing and spreadsheet applications, is a truly multifunctional program. Although word processing applications, for example, have many sophisticated capabilities, their basic purpose is to support text entry, page layout, and formatted printing. The primary functions and supporting features of all word processing applications are directed to these ends. You perform all word processing operations with views that represent a sheet of paper. Most spreadsheet applications use the row-column metaphor for all their functions. In contrast, Access consists of a multitude of related tools for generating, organizing, segregating, displaying, printing, and publishing data. The following sections describe Access's basic functions and operating modes.

# **DEFINING ACCESS FUNCTIONS**

To qualify as a full-fledged relational database management system (RDBMS), an application must perform the following four basic but distinct functions, each with its own presentation to the user:

- Data organization involves creating and manipulating tables that contain data in conventional tabular (row-column or spreadsheet) format, called Datasheet view by Access.
- List management substitutes Access tables linked to SharePoint lists. SharePoint lists behave similarly to Access tables, but don't maintain referential integrity with foreign key constraints.

For an explanation of the benefits of referential integrity, see "Maintaining Data Integrity and Accuracy,"
 p. 192.

- *Table joining and data extraction* use queries to connect multiple tables by data relationships and create virtual (temporary) tables, called *Recordsets*, stored in your computer's RAM or temporary disk files. Expressions are used to calculate values from data (for example, you can calculate an extended amount by multiplying unit price and quantity) and to display the calculated values as though they were a field in one of the tables.
- Data entry and editing require design and implementation of data viewing, entry, and editing forms as an alternative to tabular presentation. A form lets you, rather than the application, control how the data is presented. Most users find forms much easier to use for data entry than tabular format, especially when many fields are involved.
- Data presentation requires the creation of reports that you can view, print, or publish on the Internet or an intranet (the last step in the process). Charts and graphs summarize the data for those officials who take the "broad brush" approach.

The basic functions of Access are organized into the application structure shown in Figure 3.1. If you're creating a new database, you use the basic functions of Access in the top-down sequence shown in Figure 3.1.

(IIII)

TTT

20

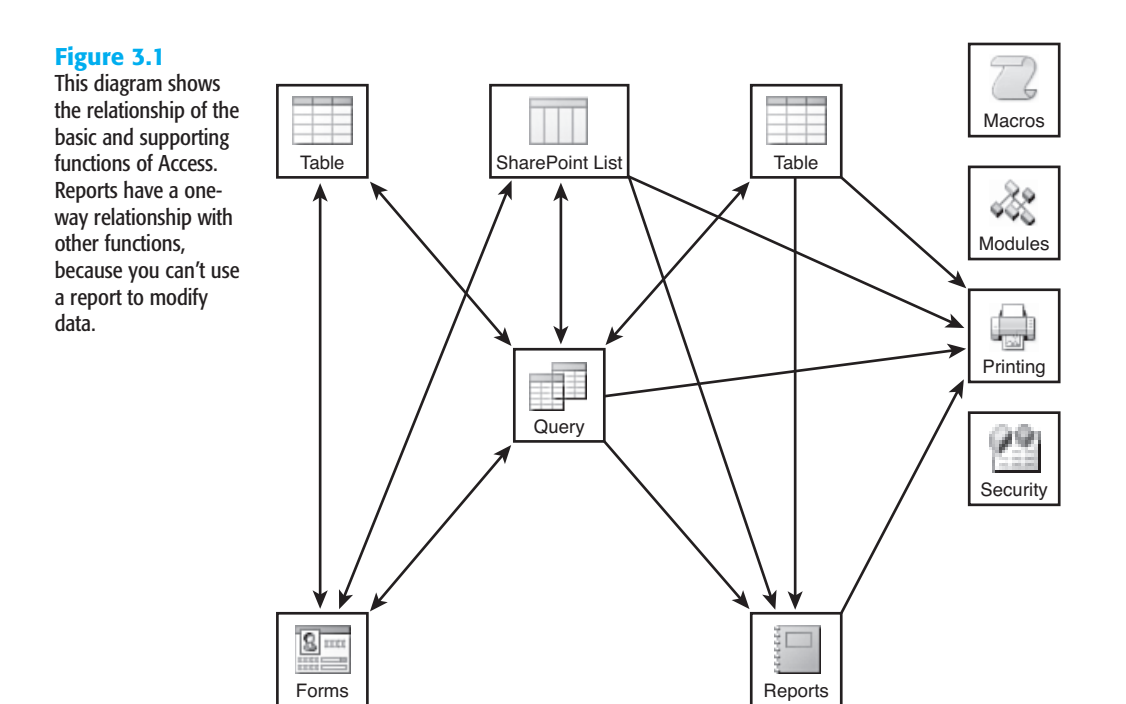

## NOTE

You can base forms and reports on data from Access or SQL Server tables, or linked SharePoint Lists, but it's more common to use a query as the data source for forms and reports. An SQL Server view is the direct counterpart of an Access SELECT query. You also can use SQL Server inline functions and stored procedures as data sources for forms and reports.

Four supporting functions apply to all basic functions of Access:

Macros are sequences of actions that automate repetitive database operations. In Access 97 and earlier versions, macros were the most common means of automating database operations. In versions 2000 through 2003, macros were supported for backward compatibility only and Microsoft recommended Visual Basic for Applications (VBA) to automate Access applications.

# TIP

Microsoft now recommends using macros wherever possible because macros will run under more restrictive security settings than VBA. Microsoft also raises the dubious contention that macros are simpler for new users to write than VBA code. In an attempt to make macros more palatable to application developers, the Access team created a new class of embedded macros and added event-handling actions.

#### continued

ಷಿ

Only Access uses these macros, so learning to construct them gains you no leverage with the many other applications that use VBA. What's worse, macros have a very limited programming repertoire. If you intend to create Access applications for others to use, learning to write VBA code is highly recommended.

For a brief introduction to embedded macros, see "Access Macros Redux," p. 56.

Modules are containers for functions and procedures written in the VBA programming language. You use VBA functions to make calculations that are more complex than those that can be expressed easily by a series of conventional mathematical symbols. You run a VBA subprocedure by attaching it to particular event, such as clicking a command button with the mouse when a form or page is the active object.

Security features for Access 2007 applications have been downgraded dramatically. You no longer can grant access to user groups and individuals with user-level security. Nor can you restrict users' ability to view or modify objects in the database except by creating an encrypted .accde file, which corresponds to earlier versions' .mde file.

### NOTE

Access 2007 supports user-level (also called *workgroup*) security for Access 2000 through 2003 .mdb files and Access 2000 through 2007 .adp (data project) files. However, using older file formats disables new Access 2007 features, such as the Attachment data type, multivalued lookup columns, and append-only memo fields. Access data projects (ADPs) don't support new Access 2007 features.

 Printing lets you print virtually anything you can view in Access's run mode. Printing is the most common form of distributing reports, but you also can export reports to web pages or to Portable Document Format (Adobe .pdf), Microsoft XML Paper Specification (.xps), or Report Snapshot (.snp) files.

The terms *open* and *close* have the same basic usage in Access as in other Windows applications but usually involve more than one basic function:

- Opening a database makes its content available to the application through the Navigation Pane, which replaces earlier versions' Database window. You can open only one database at a time in the Access user interface, but you can link tables from Access, client/server, and other desktop databases, as well as Windows SharePoint Services (WSS) 3.0 or Microsoft Office SharePoint Services (MOSS) 2007 lists. You also can open multiple databases with VBA code.
  - Opening a table displays a *Datasheet view* of its contents. Access automatically creates the first table of a new database and defines its structure by the data you enter in it.

3

- Opening a SELECT query, the most common query type, opens one or more tables and displays the data specified by the query in Datasheet view. You can change data in the tables associated with the query if the query's *Recordset* is *updatable* (write-enabled).
  - Opening a form or report automatically opens the table or query that's associated with it. As mentioned earlier, forms and reports usually are associated with (called *bound to*) queries rather than tables.
    - Closing a query closes the associated tables.
    - Closing a form or report closes the associated query and its tables or the table to which it's bound.

You open existing database objects by double-clicking the corresponding item in the Navigation pane. Closing a query, form, or report doesn't close its associated objects (table, query, or both) if you've opened them independently.

# **DEFINING ACCESS OPERATING MODES**

20

Access has four basic operating modes:

Startup mode occurs after you launch Access 2007 but before you open an existing database or create a new one. By default, Startup mode displays the Getting Started with Microsoft Office Access window, which gives you the options of creating a new blank (empty) database, or creating an Access application from one of 10 local (also called *out-of-the-box*) template files or online templates in one of three categories (see Figure 3.2). Sample isn't a template category.

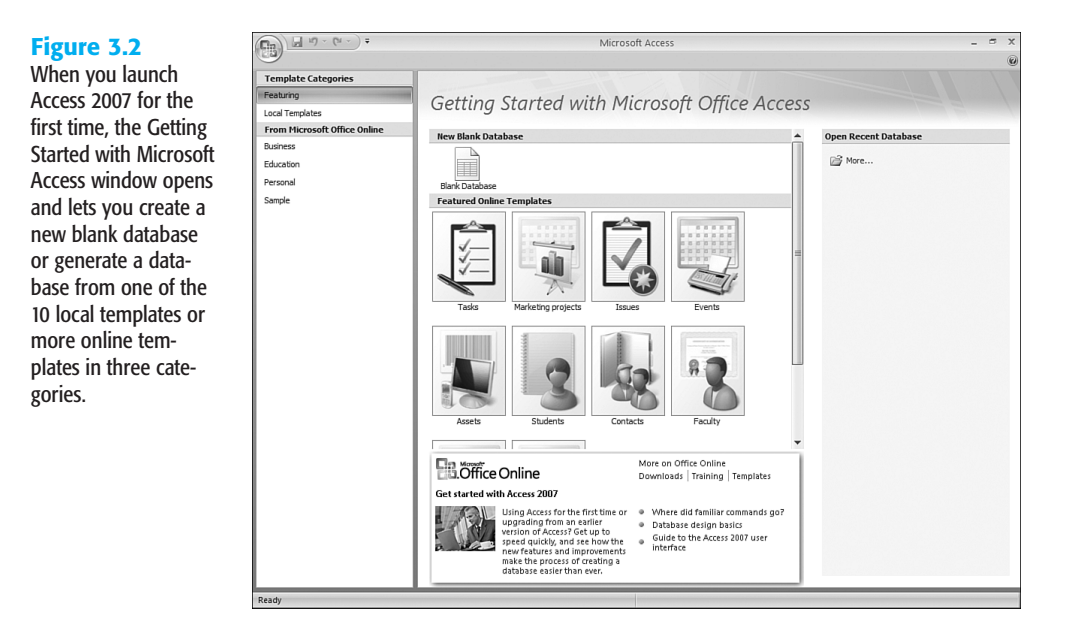

### NOTE

Chapter 2, "Building Simple Tracking Applications," shows you how to create a complete Access database application from the Tasks online template in a few minutes.

After you've opened one or more databases, the last one opens automatically when you launch Access. You must click the Office button and choose Close Database or New from the gallery to return to the Getting Started with Microsoft Access window.

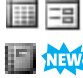

2

*Run* mode displays your table, form, and report designs as tabbed documents in a single window (the default display type). Run mode displays tables and queries in Datasheet view, forms in *Form view*, and reports in *Report view* or *Print Preview* for reports. Report view is new in Access 2007.

## NOTE

Earlier Access versions' .mdb files open by default as conventional overlapping (nonmodal) windows.

- Design mode lets you create and modify the structure of tables and queries; develop forms to display and edit your data; format reports for printing; design macros; or write VBA code in the separate VBA Editor application. Access calls design mode Design view.
  - *Layout* mode lets you alter the layout of the forms and reports that you created in Design mode or generated from a template. The primary advantage of layout mode is that you can adjust the size and location of controls (typically text boxes) with live data visible. Data sources (tables or queries) for your forms or reports have content to gain the most out of layout mode. Layout mode, which Access calls *Layout view*, is new in Access 2007.

→ For more information on Layout view, see "Form and Report Layout View," p. 53.

You can choose Datasheet, Form, Report, Layout, or Design view from the Home ribbon's Views group or you can press Alt and the appropriate shortcut key. Access's shortcut keys are the same as Access 200x's, despite the dramatic change to Office 2007's user interface.

# **OPENING THE NORTHWIND.ACCDB SAMPLE DATABASE**

The Northwind Traders sample database (Northwind.accdb) is the primary Access application used in this book's examples. Access 2007 doesn't include a sample database, so the accompanying CD-ROM provides an upgraded and updated version of Northwind.mdb from Access 2003 and earlier. Transferring the CD-ROM's sample chapter files to your computer places Northwind.accdb in your \SEUA12\Nwind\ folder, which also contains a copy of Access 2003's Northwind.mdb file in Access 2000 format.

# NOTE

The default location for Access databases and other application-related files, such as graphics files for images, is Windows XP's My Documents folder or Windows Vista's Documents folder. The \Program Files\Microsoft Office\Office12\Samples folder, formerly used to hold the Access sample files, contains only the venerable SOLVSAMP.XLS file.

After installing the sample files from the CD-ROM, open Northwind.accdb and display its Home ribbon and default Navigation Pane by doing the following:

- **1.** Launch Microsoft Office Access 2007, if it isn't running.
  - Click the Office button to open the gallery (menu) and choose Open to launch the Open dialog. Navigate to your \SEUA12\Nwind folder, which contains three sample files (see Figure 3.3).

# Figure 3.3

The Open dialog lets you open almost all varieties of Access 2000 through 2007 database files.

| Open                   |                |                                                                                 |                                  |   |   | ? ×   |
|------------------------|----------------|---------------------------------------------------------------------------------|----------------------------------|---|---|-------|
| Look in:               | Di Nwind       |                                                                                 | <ul> <li>✓</li> <li>✓</li> </ul> |   | X | -     |
| My Recent<br>Documents | Northwind      | accdb                                                                           |                                  |   |   |       |
| 🚱 Desktop              | Northwind      | CS.adp                                                                          |                                  |   |   |       |
| Documents              |                |                                                                                 |                                  |   |   |       |
| Computer               |                |                                                                                 |                                  |   |   |       |
| My Network<br>Places   |                |                                                                                 |                                  |   |   |       |
|                        |                |                                                                                 |                                  |   |   |       |
|                        |                |                                                                                 |                                  |   |   |       |
|                        |                |                                                                                 |                                  |   |   |       |
|                        |                |                                                                                 |                                  |   |   |       |
|                        |                |                                                                                 |                                  |   |   |       |
|                        | File name:     |                                                                                 |                                  | * |   |       |
|                        | Files of type: | Microsoft Office Access (*.accdb;*.mdb;*.adp;*.mda;*.accda;*.mde;*.accde;*.ade) |                                  | ۷ |   |       |
| Tools +                |                |                                                                                 | 🗁 Open                           | - |   | ancel |
|                        |                |                                                                                 |                                  |   | _ |       |

- **3.** Select Northwind.accdb, and click Open to open the Switchboard form as a tabbed document (see Figure 3.4). The message bar displays a security warning with an Options button. The content that's been disabled is the VBA code in the Utility Functions module.
- **4.** Optionally, click the Products and Suppliers button and then click a button to open one of the sample forms or reports. Figure 3.5 shows the Suppliers and Products List in Form view.

Figure 3.4 The Switchboard form's default page lets you select one of four categories of sample forms and sales reports to open. The Navigation pane displays all database objects in an Outlookstyle sidebar.

| (n) · · · · · · ·              |          | Northwind Traders      | _ 0     | х   |
|--------------------------------|----------|------------------------|---------|-----|
| Home Create                    | External | Data Database Tools    |         | 0   |
| Northwind Traders              | • «      | Switchboard            |         | ×   |
| Search                         | P        |                        |         |     |
| Customers                      | *        | Northwind Navigation   |         |     |
| Customers and Orders List      |          |                        |         | -   |
| 🚛 Customers List               |          | Customers              |         |     |
| 🚛 Customers Report             |          | Orders and Invoices    |         |     |
| Orders and Invoices            | *        | Human Relations        |         |     |
| R Orders and Items List        |          | Products and Suppliers |         |     |
| "== Orders List                |          |                        |         |     |
| Products and Suppliers         | *        |                        |         |     |
| , 🗄 Categories                 |          |                        |         |     |
| , 🗉 Categories and Products Li | st       |                        |         |     |
| 📲 Categories List              |          |                        |         |     |
| 📲 Products List                |          |                        |         |     |
| "🗐 Suppliers and Products List | t 🛛      |                        |         |     |
| Human Relations                | *        |                        |         |     |
| * Employees and Orders         |          |                        |         |     |
| <b>"</b> ≔ Employees List      | - 11     |                        |         |     |
| Supporting Objects             | *        |                        |         |     |
| "I Categories                  |          |                        |         |     |
| "I Customers                   |          |                        |         |     |
| "I Employees                   | - 11     |                        |         |     |
| "Invoices                      | -        |                        |         | _   |
| Form Many                      |          | I and and              | JE AL E | ग м |

Figure 3.5 The Suppliers and Products form displays values from the Suppliers table's record for the selected supplier above a datasheet view containing related products' records from the Order Details table.

| Suppliers and Products List |       |            |              |                              |                                |              |             |                                       |  |
|-----------------------------|-------|------------|--------------|------------------------------|--------------------------------|--------------|-------------|---------------------------------------|--|
| •                           | Sup   | pli        | erID:        | 2                            |                                |              | Region:     | LA                                    |  |
|                             | City  | <i>r</i> : |              | Ne                           | w Orleans                      |              | HomePage:   |                                       |  |
|                             | Cor   | npa        | anyName:     | Ne                           | w Orleans Cajun Delights       |              | PostalCode: | 70117                                 |  |
|                             | Add   | ire        | ss:          | P.C                          | ). Box 78934                   |              | Fax:        |                                       |  |
|                             | ~     |            |              |                              | llau Burka                     | Country: USA |             | JSA                                   |  |
|                             | Cor   | itao       | tName:       | She                          | elley Burke                    |              | Phone:      | (100) 555-4822                        |  |
|                             | Cor   | itad       | tlitle:      | Ord                          | der Administrator              | _            |             |                                       |  |
|                             |       |            | Product ID   | •                            | Product Name                   | •            | Category ID | <ul> <li>Quantity Per Unit</li> </ul> |  |
|                             |       | ŧ          |              | 4                            | Chef Anton's Cajun Seasoning   |              | Condiments  | 48 - 6 oz jars                        |  |
|                             |       | ŧ          |              | 5                            | Chef Anton's Gumbo Mix         | Condiments   |             | 36 boxes                              |  |
|                             |       | ŧ          |              | 65                           | Louisiana Fiery Hot Pepper Sau | JC           | Condiments  | 32 - 8 oz bottles                     |  |
|                             |       | ŧ          |              | 66 Louisiana Hot Spiced Okra |                                |              | Condiments  | 24 - 8 oz jars                        |  |
|                             | *     |            | (N           | ew)                          |                                |              |             |                                       |  |
|                             | Re    | cor        | d: 14 4 2 of | 4                            | ▶ ₩ ₩ 🐺 No Filter Search       |              | 4           |                                       |  |
| eco                         | rd: I | • •        | 2 of 33      | H                            | H3 K No Filter Search          |              | 4           |                                       |  |

# NOTE

NEW

Access 2007's Switchboard Manager differs from earlier versions by substituting Access macros for VBA code to open forms or reports and perform other actions. VBA code won't run when the Security Warning message is present, but most macro actions aren't embargoed.

# ➔ To learn more about enabling VBA code to run, see "Security, Trusted Locations, Packages and Certificates," p. 40.

After you open Northwind.accdb for the first time, it opens automatically when you launch Access, and an entry for the database appears in the Office gallery's Recent Documents pane. It's quicker to open Northwind.accdb or any other recently used databases from the Recent Documents pane.

# ΤΙΡ

To prevent the Switchboard form from appearing each time you open Northwind.accdb, click the Office and Access Options buttons to open the Access Options dialog, and then click the Current Database button to open the Options for the Current Database page. Open the Display Form list, select (None), click OK to close the dialog, and click OK again to dismiss the message that you must close and restart Access for the change to take effect.

→ For the details of setting all Access options for the current and new databases, see "Setting Default Options," p. 143.

# **UNDERSTANDING ACCESS'S TABLE WINDOWS**

You're probably familiar with the terms for and behavior of many new components that comprise the basic window in which all Office 2007 applications run. Ribbons, groups, command buttons, and the Quick Access Toolbar (QAT) replace conventional hierarchical menus and toolbars. As with other Office 2007 applications, the presentation of Access windows varies with each basic function that Access performs. Because tables are the basic component of relational databases, the examples that follow use Table Datasheet view. Figure 3.6 shows Access 2007's display for run-mode operations with tables; Table 3.1 describes the window's Access-related components.

ΤΙΡ

Press Ctrl+F1 to toggle the ribbon's visibility. Hiding the ribbon adds a substantial amount of workspace.

# Figure 3.6 Access uses the default document interface (MDI) to play all database objects except co modules and scrip for pages. The VB editor and Micros

| Figure 3.6<br>Access uses the<br>default document<br>interface (MDI) to dis-<br>play all database<br>objects except code in<br>modules and scripts<br>for pages. The VBA<br>editor and Microsoft<br>Script editor are sepa-<br>rate applications. | Hone 2 reate<br>Hone 2 reate<br>View Paste<br>View Paste<br>View Paste<br>View Paste<br>View Paste<br>Products and Suppliers<br>Categories and Product<br>Categories list<br>Products list<br>Suppliers and Products<br>Human Relations<br>Employees list<br>Employees list<br>Supporting Objects 27                                                                                                    | Exter<br>ibri<br>I U<br>C<br>C<br>C<br>C<br>C<br>C<br>C<br>C<br>C<br>C<br>C<br>C<br>C | anal Data Database Tor<br>11<br>Customer I +<br>Customer I +<br>Suppo<br>Customer I +<br>Suppo<br>Customer I +<br>Suppo<br>HTHEBI<br>HTHEBI<br>HTHECR<br>HTHEBI<br>HTHECR<br>HTHEBI<br>HTHECR<br>HTHEBI<br>HTHEBI<br>HTHEB | Table Tools<br>Table Tools<br>Datasheet<br>Table Tools<br>Datasheet<br>Table Tools<br>Datasheet<br>Territory<br>Records<br>Records<br>Record | Northwind : Data |                      |                                       |
|----------------------------------------------------------------------------------------------------|----------------------------------------------------------------------------------------------------|---------------------------------------------------------------------------------------|----------------------------------------------------------------------------------------------------|----------------------------------------------------------------------------------------------------|------------------|----------------------|---------------------------------------|
|                                                                                                    | , Categories                                                                                                    |                                                                                       | WARTH                                                                                                    | Wartian Herkku                                                                                                    |                  | Pirkko Koskitalo     | Accou                                 |
|                                                                                                    | Employees                                                                                                    |                                                                                       | * WELLI                                                                                                    | Wellington Impor                                                                                                    | tadora           | Paula Parente        | Sales Ma                              |
|                                                                                                    | * Employees                                                                                                    |                                                                                       | T WHITE                                                                                                    | White Clover Man                                                                                                    | Kets             | Kari Jabionski       | Owner L                               |
|                                                                                                    | * HRActions                                                                                                    |                                                                                       | WOLZA                                                                                                    | Wolski Zajazd                                                                                                    |                  | 7hyszek Piestrzeniew | vicz Owner                            |
|                                                                                                    | " Invoices                                                                                                    | 24                                                                                    | +                                                                                                    | WOISKI Zajaza                                                                                                    |                  | 20yszek riesűzetnek  | itez owner                            |
|                                                                                                    | " Order Details                                                                                                    | Ŭ                                                                                     | (21)                                                                                                    |                                                                                                    |                  |                      | •                                     |
| C                                                                                                    | - Orders                                                                                                    |                                                                                       | Record: 14 4 75 of 91<br>20                                                                                                    |                                                                                                    | Filter Search 19 |                      | • • • • • • • • • • • • • • • • • • • |
| હ                                                                                                    | Solution of the second second se | ased on c                                                                             | ustomer name                                                                                                    |                                                                                                    | /                |                      |                                       |
| 1. Office but                                                                                                    | ton                                                                                                    | 13.                                                                                   | Context menu                                                                                                    | I                                                                                                    | 25. Stat         | us message           | U                                     |
| 2. Ribbon ta                                                                                                    | b                                                                                                    | 14.                                                                                   | Context subm                                                                                                    | enu                                                                                                    | 26 Nav           | igation item         |                                       |
| 3 Quick-Acc                                                                                                    | ~<br>ress toolbar                                                                                                    | 15                                                                                    | Record scroll                                                                                                    | har                                                                                                    | 27 Navi          | igation aroun        |                                       |
| 4 Tabbed do                                                                                                    |                                                                                                    | 16                                                                                    | Status bar                                                                                                    |                                                                                                    | 28 Sho           | w/Hide Navigat       | ion items                             |
| 5 Selected                                                                                                    |                                                                                                    | 17                                                                                    | View shortcut                                                                                                    | e                                                                                                    | 20. Uno          | ination nane         |                                       |
| 6 Button are                                                                                                    |                                                                                                    | 18                                                                                    | Field scrollba                                                                                                    |                                                                                                    | 30 Row           | Selection butt       | on                                    |
| 7 Contextus                                                                                                    | al ribbon                                                                                                    | 19                                                                                    | Ouick Search                                                                                                    | textbox                                                                                                    | 31 Sele          | ect All button       |                                       |
| 8 Field hear                                                                                                    | ters                                                                                                    | 20                                                                                    | Filter status                                                                                                    | CONTROL                                                                                                    | 32 Sho           | w Navigation g       | allerv                                |
| 9 Ribbon                                                                                                    |                                                                                                    | 20.                                                                                   | Record indica                                                                                                    | tor                                                                                                    | 32. Unu          | igation pape         | unory                                 |
|                                                                                                    | fline help                                                                                                    | 21.                                                                                   | Record Navia                                                                                                    | ation har                                                                                                    |                  | and/retract          |                                       |
|                                                                                                    |                                                                                                    | <u> </u>                                                                              | Onen eukolata                                                                                                    |                                                                                                    |                  |                      |                                       |
| 11. Documen                                                                                                    | t Close button                                                                                                    | 23.                                                                                   | Open subdata                                                                                                    | ISNEET                                                                                                    | 34. Upe          | n view or Galle      | ery button                            |
| 12. Gallery                                                                                                    |                                                                                                    | 24.                                                                                   | New Record                                                                                                    |                                                                                                    |                  |                      |                                       |

#### COMPONENTS OF THE ACCESS DISPLAY FOR TABLES TABLE 3.1

| Term          | Description                                                                                                    |
|---------------|----------------------------------------------------------------------------------------------------|
| Office Button | Opens the Office gallery (menu) with <u>New</u> , <u>Open</u> , <u>Save</u> , Save <u>As</u> , <u>Print</u> , <u>Manage</u> , E-Mail, P <u>u</u> blish, and <u>C</u> lose Database choices, as well as an Access Options button to open the Access Options dialog and an E <u>x</u> it Access button. |
| Ribbon Tab    | Selects the active ribbon from the four standard ribbons— <u>H</u> ome,<br><u>C</u> reate, E <u>x</u> ternal Data, D <u>a</u> tabase Tools—and one or two contex-<br>tual (Tools) ribbons, such as Table Tools, Datasheet( <u>w</u> ) or Table<br>Tools, <u>D</u> esign.                              |

|   | Term                  | Description                                                                                                    |
|---|-----------------------|----------------------------------------------------------------------------------------------------|
|   | Quick Access Toolbar  | Lets you add icons that act as shortcuts to command buttons on<br>all ribbons and most galleries. The default choices are Save,<br>Undo, and Redo.                                                     |
|   | Tabbed Document       | Access 2007's default window for displaying all database objects in any view.                                                                                                    |
|   | Selected Cell         | The currently selected cell into which you can type data.                                                                                                    |
|   | Button Group          | A collection of a ribbon's command buttons that perform related tasks.                                                                                                    |
|   | Contextual Ribbon     | A ribbon that appears in response to the selected object type (table, query, form, or report) and mode (run or design).                                                                                |
|   | Field Headers         | Displays the name of the field and, when clicked, selects all cells<br>of the column. Right-clicking opens a context menu with choices<br>similar to those of the context submenu shown in Figure 3.6. |
|   | Ribbon                | The standard navigation window for Office 2007 that's cus-<br>tomized for each Office application.                                                                                                    |
| Ø | Online/Offline Help   | Opens Access's help window, which draws from help content on<br>Office Online as well as local help files.                                                                                             |
| × | Document Close Button | Closes the active tabbed document.                                                                                                    |
|   | Gallery               | A graphic menu with command button icons that represent<br>choices. Access uses galleries to display buttons that aren't visible<br>in a group.                                                        |
|   | Context Menu          | An extension to a gallery or a floating right-click menu that offers<br>choices that depend on the selected button or object type.                                                                     |
|   | Context Submenu       | A second or third menu hierarchy.                                                                                                    |
|   | Record Scroll Bar     | Scrolls table records or query rows.                                                                                                    |
|   | Status Bar            | Displays context information or user-specified text.                                                                                                    |
|   | View Shortcuts        | Provides a context-based alternative to selection from the Views<br>group's gallery: Datasheet, PivotChart, PivotTable, Form, Report,<br>Design.                                                       |

Field Scroll Bar Scrolls table fields or query columns.

| TABLE      | 3.1 CONTINUED                 |                                                                                                    |
|------------|-------------------------------|----------------------------------------------------------------------------------------------------|
|            | Term                          | Description                                                                                                    |
|            | Quick Search Text Box         | Typing text searches for the first instance of the characters in any field. If a match is found, pressing Enter finds the next occurrence.                                                                                                    |
|            | Filter Status                 | Advises the user if all records are visible (No Filter) or a filter has been applied (Filtered).                                                                                                    |
|            | Record Indicator              | Displays the number of the current record and the total number of records displayed.                                                                                                    |
| ₹₹₹<br>₹   | Record Navigation Bar         | Provides VCR-like buttons (First, Previous, Next, and Last) for<br>selecting the current table record or query row and a New Row<br>button to navigate to the tentative append record, if the table or<br>query is updatable.                       |
| Ð          | Open Subdatasheet             | Opens a table's subdatasheet that displays records in a related table, if a subdatasheet has been defined.                                                                                                    |
| *          | New Record                    | The tentative append record that becomes a new record when you type in at least one field.                                                                                                    |
|            | Status Message                | Context information or user-specified text.                                                                                                    |
|            | Navigation Item               | A shortcut to a database object; double-clicking the item opens it<br>in a tabbed document (the default) or a modal dialog form.                                                                                                    |
|            | Navigation Group              | A named collection of related navigation items.                                                                                                    |
|            | Show/Hide Navigation<br>Items | Expands or collapses the list of a navigation group's items.                                                                                                    |
|            | Navigation Pane               | An Outlook-style, customizable, shutter-bar list of all database objects, except those that are hidden deliberately.                                                                                                    |
|            | Row Selection Button          | Click to make the row the current row.                                                                                                    |
|            | Select All Button             | Click to select all rows and columns (the equivalent of pressing Ctrl+A).                                                                                                    |
| $\bigcirc$ | Show Navigation Gallery       | Click to open or close the Navigation gallery; right-click to open<br>a context menu with <u>C</u> ategory, <u>S</u> ort By, <u>V</u> iew By, Show <u>All</u><br>Groups, <u>P</u> aste, <u>N</u> avigation Options, and Search <u>B</u> ar choices. |

|    | Term                              | Description                                                                                                    |
|----|-----------------------------------|----------------------------------------------------------------------------------------------------|
| *  | Navigation Pane<br>Expand/Retract | Expand or retract the Navigation Pane. The default state is expanded.                                                  |
| ×2 | Open View or<br>Gallery Button    | Clicking the icon displays the specified view; clicking View opens<br>a gallery of the available views for the object. |

- → For a detailed overview of the ribbon UI, Quick Access Toolbar, and Office gallery, see "The Office 2007 Ribbon User Interface," p. 24.
- → To learn how to customize the Navigation pane, see "The Navigation Pane," p. 42.
- → For a brief explanation of Access 2007's new tabbed documents and modal dialogs that replace conventional modeless forms, see "Tabbed Documents and Modal Dialogs," p. 53.

# NAVIGATING THE HOME AND CREATE RIBBONS

The Home, Create, External Data, and Database Tools ribbons vary only slightly as you change objects, operating modes, screen resolution, or window width. Access enables or disables a few command buttons and gallery items in response to changes of object type and view. Familiarity with the Home and Create ribbons is required to get up to speed with Access 2007, so this chapter covers these ribbons in detail.

→ For a brief overview of all four primary Access ribbons, see "Access 2007's Main Ribbons," p. 25.

## NOTE

This chapter concentrates on the ribbons that apply to Table Datasheet and Table Design views. Chapter 14, "Creating and Using Basic Access Forms," describes the context-specific ribbons for Form Layout and Form Design views. Chapter 16, "Working with Simple Reports and Mailing Labels," explains the elements of the Report Layout Tools, Format, Arrange, and Page Setup; Report Design Tools, Design, Arrange, and Page Setup; and Print Preview ribbons.

# ТНЕ НОМЕ ВІВВОН

Figure 3.7 is a multiple-exposure, split view of the Home ribbon for table Datasheet view in 1,024×768 resolution. The View, Font Color, Text Highlight Color, Refresh All, Advanced Filter Options, and Go To galleries are open.

# Figure 3.7 Control buttons on ribbons haven't replaced all hierarchical Office menus. **Drop-down galleries** and context menus substitute icons. lists. or both for earlier Access versions' conventional Windows menu choices.

| Home                                                                                                    |                      |                                                                                                    |                                                                                                    |           |                        | _                                                                |
|----------------------------------------------------------------------------------------------------|----------------------|----------------------------------------------------------------------------------------------------|----------------------------------------------------------------------------------------------------|-----------|------------------------|------------------------------------------------------------------|
| Calibri                                                                                                    | - 11                 | · 🔳 🗄                                                                                                    | ≡ ∉∉                                                                                                    |           | •¶ •                   |                                                                  |
| View Paste B I U                                                                                                    | - 2 -                |                                                                                                    | jΞ iΞ                                                                                                    | ][a       | •2 -                   |                                                                  |
|                                                                                                    | Automatic            |                                                                                                    | Rich                                                                                                    | τĹ        |                        |                                                                  |
| Datasheet View A                                                                                                    | Access Theme         | Colors                                                                                                    |                                                                                                    | ĥ         | 12                     |                                                                  |
| PivotTable View                                                                                                    |                      |                                                                                                    |                                                                                                    |           |                        | No Color                                                         |
| S INGRADIE VIEW                                                                                                    | standard Color       | s                                                                                                    |                                                                                                    |           |                        |                                                                  |
| PivotChart View                                                                                                    |                      |                                                                                                    |                                                                                                    |           |                        |                                                                  |
|                                                                                                    |                      |                                                                                                    |                                                                                                    |           |                        |                                                                  |
| Design View                                                                                                    |                      |                                                                                                    |                                                                                                    |           |                        |                                                                  |
|                                                                                                    |                      |                                                                                                    |                                                                                                    |           |                        |                                                                  |
|                                                                                                    |                      |                                                                                                    |                                                                                                    |           |                        |                                                                  |
| _                                                                                                    |                      |                                                                                                    |                                                                                                    |           |                        |                                                                  |
|                                                                                                    | More Color           | 5                                                                                                    |                                                                                                    |           |                        |                                                                  |
|                                                                                                    | More Color           | 5                                                                                                    |                                                                                                    |           |                        | 1                                                                |
| New <b>∑</b> Totals                                                                                                    | More Color           | s<br>Selection •                                                                                              | the etc. R                                                                                                    | lep       | lace                   |                                                                  |
| Refresh<br>Refresh<br>→ Save ☆ Spelling ZA                                                                                                    | More Color           | S<br>Selection ~                                                                                              | the R                                                                                                    | tep<br>50 | lace<br>To *           |                                                                  |
| Image: Specific times and times and                                                                                                    | More Color<br>Filter | S<br>Selection ~<br>Advanced ~<br>K Clear All Filt                                                            | ers                                                                                                    | tep<br>50 | lace<br>To *           | <u>First</u>                                                     |
| Refresh ∆II<br>Refresh ∆II                                                                                                    | More Color           | Selection -<br>Advanced -<br>Clear All Filt<br>Eilter By For<br>Apply Filter                                  | ers<br>m<br>Sort                                                                                                    | tep<br>50 | lace<br>To →           | <u>First</u><br>Previous                                         |
| Refresh<br>All +<br>Refresh<br>All +<br>All +<br>Refresh<br>All +<br>Refresh<br>A | More Color           | S<br>Selection ×<br>Advanced ×<br>Clear All Filt<br>Filter By For<br>Apply Filter,<br>Advanced Filter         | ers<br>m<br>Sort                                                                                                    | tep<br>50 | lace<br>To ▼<br>M<br>↓ | <u>F</u> irst<br>Previous<br><u>N</u> ext<br>Last                |
| Save      Spelling     All +     All +     Refresh     Synchronize                                                                                                    | More Color           | S Selection  Selection  Clear All Filt Eliter By For Apply Filter Advanced Fi Load from Q                     | the R<br>m<br>Sort<br>Hery_ort                                                                                                    | tep<br>50 |                        | Eirst<br>Previous<br>Next<br>Last<br>Ne <u>w</u>                 |
| Refresh All<br>Refresh All<br>Refre                                                                                                    | More Color           | S Selection ~ Advanced ~ Glear All Filt Filter By For Apply Filter/ Advanced Fi Load from Q Save As Que       | ers<br>m<br>Sort<br>Iter/ <u>S</u> ort<br>Query                                                                                                    | tep<br>50 |                        | <u>F</u> irst<br>Previous<br><u>N</u> ext<br>Last<br>Ne <u>w</u> |
| Event Synchronize                                                                                                    | More Color<br>Filter | S Selection  Advanced  Clear All Filt Filter By For Advanced Fi Claad from C Save As Que Dejete Tab           | the R<br>m<br>Sort<br>Iter/Sort<br>Query                                                                                                    | tep<br>50 |                        | <u>First</u><br>Previous<br><u>Next</u><br>Last<br>Ne <u>w</u>   |
| Refresh<br>Refresh<br>All * Xolete * More *<br>Refresh<br>Refresh<br>Refresh<br>Refresh                                                                                                    | More Color           | S Selection  Advanced  Clear All Filt Filter By For Advanced Fi Cload from  Save As Que Dejete Tab Clear Grid | the R<br>the R<br>the R the R<br>the R the R the R the R the R the R the R the R the R the R the R the R the R the R the R the R the R the R the R the R the R the R the R the R the R the R the R the R the R the R the R the R the R the R the R the R the R the R the R the R the R the R the R the R the R the R the R the R th | tep<br>50 |                        | Eirst<br>Previous<br>Next<br>Last<br>Ne <u>w</u>                 |

Table 3.2 lists the Home ribbon's command buttons, keyboard shortcuts (also called KeyTips), and actions. Press Alt+H to activate the KeyTips, release the Alt key, and then sequentially press the keys shown in the Shortcut column.

| DATASHEET VIEW |                         |                    |                                             |  |  |  |
|----------------|-------------------------|--------------------|---------------------------------------------|--|--|--|
| lcon           | Command<br>Button       | Shortcut<br>Alt+H, | Command<br>Action                           |  |  |  |
| Views Group    |                         |                    |                                             |  |  |  |
|                | Datas <u>h</u> eet View | W, Н               | Changes to Datasheet view                   |  |  |  |
| alb            | PivotChart View         | W, O               | Changes to PivotChart view                  |  |  |  |
|                | PivotTable View         | W, V               | Changes to PivotTable view                  |  |  |  |
| ×2             | Design View             | W, D               | Changes to Design view                      |  |  |  |
| Clipboan       | rd Group                |                    |                                             |  |  |  |
| Ē.             | Paste                   | V, P<br>(Ctrl+V)   | Pastes Clipboard content                    |  |  |  |
|                | Paste, <u>S</u> pecial  | V, S               | Pastes Clipboard content in selected format |  |  |  |
| None           | Paste, Appe <u>n</u> d  | V, N               | Inserts records copied to the Clipboard     |  |  |  |

# TABLE 3.2 THE HOME RIBBON'S COMMAND BUTTONS AND THEIR ACTIONS IN TABLE

| lcon                                   | Command<br>Button                    | Shortcut<br>Alt+H, | Command<br>Action                                      |
|----------------------------------------|--------------------------------------|--------------------|--------------------------------------------------------|
| ¥                                      | Cut                                  | X<br>(Ctrl+X)      | Cuts selected content to the Clipboard                 |
|                                        | <u>С</u> ору                         | C<br>(Ctrl+C)      | Copies selected content to the Clipboard               |
| None                                   | Office Clipboard                     | F, O               | Opens the Office Clipboard task pane                   |
| Font Gr                                | roup                                 |                    |                                                        |
| \$                                     | <u>F</u> ormat <u>P</u> ainter       | F, P               | Copies the format from one object to another           |
| None                                   | <u>F</u> ont, <u>F</u> ace           | F, F               | Sets the focus to the Font Face list box               |
| None                                   | <u>F</u> ont, <u>S</u> ize           | F, S               | Sets the focus to the Font Size list box               |
| в                                      | Bold                                 | 1<br>Ctrl+B        | Applies bold attribute to selected text                |
| I                                      | Italic                               | 2<br>Ctrl+I        | Applies italic attribute to selected text              |
| <u>u</u>                               | Underline                            | 3<br>Ctrl+U        | Applies underline attribute to selected text           |
| F                                      | Align Left                           | A, L               | Aligns selected text left                              |
| 畺                                      | Align Center                         | A, C               | Centers selected text                                  |
| 킐                                      | Align Right                          | A, R               | Aligns selected text right                             |
| Α                                      | Font Color                           | F, C               | Opens font color picker                                |
| 3                                      | Fill/Back Color                      | F, B               | Opens fill/background color picker                     |
|                                        | Gridlines                            | В                  | Opens gridlines gallery                                |
|                                        | <u>A</u> lternate Fill/Back<br>Color | F, A               | Opens fill/background color picker for alternate rows  |
| None                                   | Datasheet<br>Formatting              | L                  | Opens the Datasheet Formatting dialog (see Figure 3.8) |
| $\mathbf{D}^{*} \mathbf{I} \mathbf{T}$ |                                      | 11 134 0           | <b>N</b> 11 1 \                                        |

Rich Text Group (for rich-text-enabled Memo fields only)

| ₹ <b>I</b> | Decrease List Level | А, О | Decreases rich-text indent level           |
|------------|---------------------|------|--------------------------------------------|
| ş.         | Increase List Level | А, І | Increases rich-text indent level           |
| ₽¶         | Left-to-Right       | A, F | Enables changing rich-text entry direction |

| TABLE 3      | 3.2 CONTINUED                  |                     |                                                                                                    |
|--------------|--------------------------------|---------------------|----------------------------------------------------------------------------------------------------|
| lcon         | Command<br>Button              | Shortcut<br>Alt+H,  | Command<br>Action                                                                                                   |
|              | Numbering                      | Ν                   | Starts a rich-text numbered list                                                                                    |
| i≡           | B <u>u</u> llets               | U                   | Starts a rich-text unordered list                                                                                   |
| aby          | Text Highlight Color           | r I                 | Opens a color picker to highlight selected rich text                                                                |
| Records      | Group (see Chapter 6)          |                     |                                                                                                    |
|              | <u>R</u> efresh All            | K, R                | Regenerates the Recordset and repaints the Datasheet                                                                |
| ▶            | <u>N</u> ew Record             | K, N<br>Ctrl++      | Moves to the tentative append record                                                                                |
|              | <u>S</u> ave                   | K, S<br>Shift+Enter | Saves changes to a record                                                                                           |
| ×            | <u>D</u> elete                 | K, D<br>(Del)       | Deletes the selected (current) record                                                                               |
| Σ            | <u>T</u> otals                 | Т                   | Toggles the appearance of a totals row below the tenta-<br>tive append record                                       |
| ₩C           | <u>S</u> pelling               | S<br>(F7)           | Starts the spelling checker for the selected object and opens the Spelling: <i>Language</i> dialog (see Figure 3.9) |
|              | More choices                   | Р                   | Opens a context menu with Datasheet formatting                                                                      |
| Sort & I     | Filter Group (see Chapte       | r 7)                |                                                                                                    |
| Az↓          | Sort Asc <u>e</u> nding        | E                   | Sorts the selected field/column in ascending (A–Z) order                                                            |
| Z↓           | Sort $\underline{D}$ escending | D                   | Sorts the selected field/column in descending (Z–A) order                                                           |
| A<br>Z       | Clear All Sorts                | F, R                | Removes sorts from all fields/columns                                                                               |
| Y            | Filter                         | Q                   | Opens the filter context menu for the selected field/ column                                                        |
| Ŀ,           | Selection                      | 0                   | Opens a context menu that lets you filter records by selection                                                      |
| Y            | Advanced Filter/Sort           | FV                  | Opens a context menu that lets you choose advanced filter/sort features                                             |
| $\mathbf{A}$ | Toggle Filter                  | J                   | Alternately applies and removes the current filter                                                                  |

| lcon      | Command<br>Button    | Shortcut<br>Alt+H, | Command<br>Action                                                                                                 |
|-----------|----------------------|--------------------|----------------------------------------------------------------------------------------------------|
| Find G    | roup (see Chapter 7) |                    |                                                                                                    |
| <i>#</i>  | <u>F</u> ind         | F, D<br>Ctrl+F     | Opens the Find and Replace dialog with the Find page active                                                       |
| ab<br>Cac | <u>R</u> eplace      | R<br>Ctrl+H        | Opens the Find dialog with the Replace page active                                                                |
| ⇒         | <u>G</u> o To        | G                  | Opens a context menu with <u>F</u> irst, <u>P</u> revious, <u>N</u> ext,<br><u>L</u> ast, and Ne <u>w</u> choices |
| ß         | Select               | Н                  | Opens a context menu with Select and Select <u>All</u> choices                                                    |

Figure 3.8 The Datasheet Formatting dialog consolidates most Datasheet appearance settings in a single location.

| Datasheet Formattin    | g                   |             |        | ?×              |
|------------------------|---------------------|-------------|--------|-----------------|
| Cell Effect            | Gridlin             | es Shown    |        |                 |
|                        | <u> H</u> or        | rizontal    |        | ОК              |
| ○ <u>R</u> aised       | <u>⊻ V</u> er       | tical       |        | Cancel          |
| ○ <u>S</u> unken       |                     |             |        | Cancer          |
| Background Color:      | <u>A</u> lternate B | ackground C | Color: | Gridline Color: |
| Sample:                |                     |             |        |                 |
|                        |                     |             |        |                 |
| Border and Line Styles |                     |             |        |                 |
| Column Header Underli  | ne 🗸                | Dashes      |        | *               |
| Direction              |                     |             |        |                 |
| ③ Left-to-right        |                     | O Right-to  | e-left |                 |

Figure 3.9 Access's Spelling: Language dialog is common to all Office 2007 applications.

| Spelling: English (           | U.S.)          |          |                   | ?×                    |
|-------------------------------|----------------|----------|-------------------|-----------------------|
| Not In Dictionary:            |                |          |                   |                       |
| Consultion                    |                |          | gnore 'Address' H | eld                   |
| Constitution<br>Constitutions |                | <u>~</u> | Ignore<br>Change  | Ignore All Change All |
|                               |                | ~        | Add               | AutoCorrect           |
| Dictionary Language:          | English (U.S.) | ~        |                   |                       |
|                               | Options        |          | Undo Last         | Cancel                |

#### NOTE

The QAT and ribbon UI comprise a window that's independent of the Access window that contains the Navigation pane and tabbed documents. When you press Alt once or twice to set focus to the ribbon window and display the KeyTips, pressing the left or right arrow key cycles focus through the primary and context-specific ribbons, QAT, and Office button. Pressing Tab or an arrow key cycles the focus through the selected ribbon's command buttons. You move between ribbon and command button selection with the up-and down-arrow keys. Pressing Enter with a command button selected executes its action.

# **CONTEXT-SPECIFIC TABLE TOOLS RIBBONS**

Opening any Access object except a module in Design view adds one or more contextspecific *ObjectType* Design Tools ribbons. Similarly, opening a form or report in Layout view adds *ObjectType* Layout Tools ribbons. Opening a table in Datasheet or Design view adds a Table Tools, Datasheet ribbon. Changing to Design view substitutes a Table Tools, Design ribbon. The following sections describe these two context-sensitive ribbons briefly.

# NOTE

PivotChart and PivotTable views of tables and queries also have context menus, but these views are beyond this chapter's scope. Chapter 12, "Working with PivotTable and PivotChart Views," describes how to design these objects.

# THE TABLE TOOLS, DATASHEET RIBBON

Microsoft encourages Access users to create tables in Datasheet view, type data in the default empty column provided, add new columns as needed, and populate the new columns. As mentioned earlier, opening a new empty database creates an empty starter table. Alternatively, you can add a starter table by clicking the Create ribbon's Table button. In either case, the Table Tools, Datasheet ribbon opens by default.

# NOTE

Microsoft promotes ad-hoc table design by emulating spreadsheet methodology so Access appears easier for neophytes to use. A substantial part of the market for desktop database platforms is *replacing* spreadsheets that should have been databases from the start. New users' impromptu table structures often don't abide by basic rules for relational database design. This is one of the primary reasons that RDBMSs such as Access have acquired a bad reputation.

## ΤΙΡ

You can discourage users from making table design changes in Datasheet view by clearing the Enable Design Changes for Tables in Datasheet View check box in the Application Options group of the Access Options dialog's Current Database page, as described in the later section "The Current Database Page." To prevent users from changing options, you must split the database and secure the front end, as described in Chapter 19, "Linking Access Front Ends to Access and Client/Server Tables."

Figure 3.10 is a split view of the Table Tools, Datasheet ribbon for a database (in 1,024×768 resolution) that includes tables linked from SharePoint lists. The term *SharePoint* refers to Windows SharePoint Services (WSS) 3.0 or Microsoft Office SharePoint Server (MOSS) 2007.

# Figure 3.10

The Table Tools, Datasheet ribbon for a database with tables linked to SharePoint adds a SharePoint Lists group with command buttons for common operational and maintenance duties for a site.

|       |              |                                                       | Datasheet                                                                                        |
|-------|--------------|-------------------------------------------------------|--------------------------------------------------------------------------------------------------|
|       |              |                                                       | Data Type: Currency  Unique                                                                      |
| View  | New<br>Field | Add Existing Lookup<br>Fields Column Renar            | ne \$ % , *.0 .00                                                                                |
| Views |              | Fields & Columns                                      | Data Type & Formatting                                                                           |
|       |              | Relationships Object<br>Dependencies<br>Relationships | 砚 Open Defauit View 23<br>隠 Refresh List 後<br>曬 Modify Columns and Settings 儀<br>SharePoint List |

Table 3.3 lists the Table Tools, Datasheet ribbon's command buttons, shortcut keystrokes, and command actions. Like primary ribbons, you press Alt+H, release the Alt key, and then press the shortcut key. The Views button behaves identically to the same button on the Home ribbon. This ribbon doesn't have galleries, but three buttons open task panes, one button opens the Relationships window, and all buttons in the SharePoint Lists group open SharePoint pages.

# NOTE

Chapter 25, "Collaborating with Windows SharePoint Services," provides detailed instruction for integrating Access 2007 and WSS 3.0 or MOSS 2007.

# TABLE 3.3THE TABLE TOOLS, DATASHEET RIBBON'S COMMAND BUTTONS AND THEIRACTIONS IN TABLE DATASHEET VIEW

| lcon     | Command Button            | Shortcut<br>Alt+W, | Command Action                                                                                         |
|----------|---------------------------|--------------------|----------------------------------------------------------------------------------------------------|
| Fields & | r Columns Group (disabled | for SharePoin      | t lists)                                                                                               |
|          | New Fiel <u>d</u>         | D                  | Opens the Field Templates task pane (see Figure 3.11, left) to select a data type and adds a field     |
|          | Add Existing Fields       | Х                  | Opens the Field List task pane (see Figure 3.11, cen-<br>ter) to clone a field from any database table |
|          |                           |                    |                                                                                                    |

| TABLE        | 3.3 CONTINUED                             |                    |                                                                                                    |
|--------------|-------------------------------------------|--------------------|----------------------------------------------------------------------------------------------------|
| lcon         | Command Button                            | Shortcut<br>Alt+W, | Command Action                                                                                                    |
| ġ.           | Lookup Column                             | L                  | Starts the Lookup Wizard to add lookup properties to a field                                                                                                    |
| i i          | Insert Column                             | Ι                  | Inserts a field to the left of existing columns                                                                                                    |
| Ϋ́Ψ          | Delete Column                             | Т                  | Deletes the selected column                                                                                                    |
| Ţ            | Re <u>n</u> ame Column                    | Ν                  | Enables renaming the column, usually from Field1                                                                                                    |
| Data T       | ype and Formatting Group                  |                    |                                                                                                    |
| None         | Data Type                                 | J                  | Lets you select one of Access's nine data types: Text,<br>Memo, Number, Date/Time, Currency, Yes/No, OLE<br>Object, Hyperlink, or Attachment (disabled for<br>SharePoint lists) |
| None         | <u>F</u> ormat                            | F                  | Lets you select one of Access's seven Number or seven Date/Time formats                                                                                                    |
| $\checkmark$ | <u>U</u> nique                            | U                  | Adds a no-duplicates index to the selected field, which<br>requires each cell value to be unique                                                                                |
| $\checkmark$ | Is Required                               | Q                  | Prevents users from leaving empty cells in the selected field                                                                                                    |
| \$           | <u>A</u> pply Curre <u>n</u> cy<br>Format | A, N               | Formats the Number data with the Windows default currency format                                                                                                    |
| %            | Apply <u>P</u> ercentage<br>Format        | Р                  | Multiplies the Number data by 100 and adds two<br>decimal digits (does not affect the cell value)                                                                               |
| ,            | Apply Comma<br>Number Format              | K                  | Adds comma (or dot) thousands separators and two decimal digits                                                                                                    |
| .00<br>€     | Decrease Decimals                         | 0                  | Reduces the number of decimal digits                                                                                                    |
| .00÷         | Increase Decimals                         | 9                  | Increases the number of decimal digits                                                                                                    |
| Relation     | rships Group                              |                    |                                                                                                    |
| ы<br>П       | R <u>e</u> lationships                    | Е                  | Opens the Relationships window to enable establish-<br>ing or editing relationships between tables                                                                              |
|              | Object Dependencies                       | 0                  | Opens the Object Dependencies task pane (see Figure 3.11, right)                                                                                                    |

|      |                | Shortcut |                       |
|------|----------------|----------|-----------------------|
| lcon | Command Button | Alt+W,   | <b>Command Action</b> |

SharePoint List Group (visible only when a table linked to a SharePoint list is selected)

| <u>o</u> , | Default <u>V</u> iew                   | S, V | Opens the selected linked SharePoint list's default<br>view page in an Access Web Datasheet ActiveX con-<br>trol (see Figure 3.12) |
|------------|----------------------------------------|------|----------------------------------------------------------------------------------------------------|
| <b>P</b>   | <u>R</u> efresh List                   | S, R | Causes the table to rewrite the selected linked<br>SharePoint list data to the local Datasheet                                     |
| <b>\$</b>  | <u>M</u> odify Columns<br>and Settings | S, M | Opens SharePoint's Customize <i>ListName</i> page on which you can change the design of the selected list                          |
| 퀑          | <u>A</u> lert Me                       | S, A | Sends you an email message when users make specific types of changes to the selected list                                          |
| Ċ,         | Modify <u>W</u> orkflow                | S, W | Opens SharePoint's Change Workflow Settings:<br><i>ListName</i> page for the selected linked list                                  |
| <b>F</b> . | Permissions                            | S, P | Opens the Permissions: <i>ListName</i> page for the selected linked list                                                           |

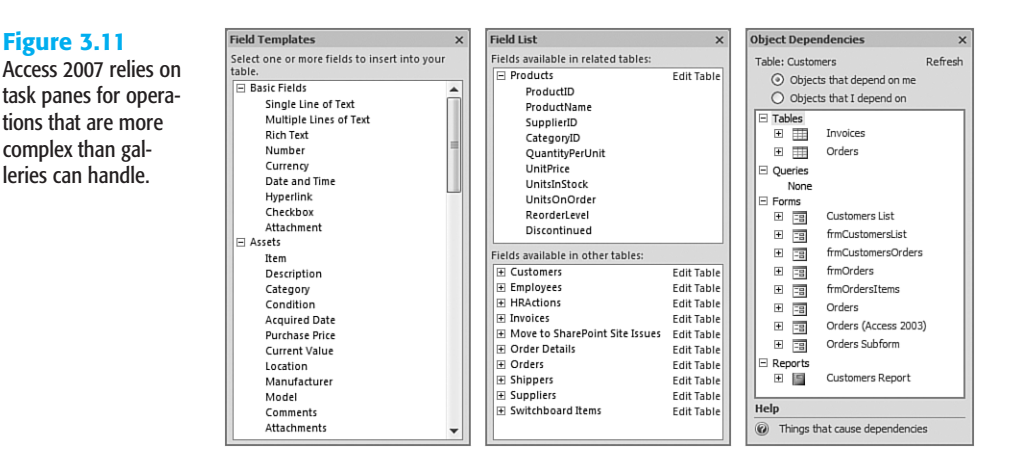

# THE TABLE TOOLS, DESIGN RIBBON

Changing to table Design view replaces the Table Tools, Datasheet ribbon with the Table Tools, Design ribbon shown in Figure 3.13. Table Design view is the better choice for designing tables than typing data items to generate an ad-hoc table structure. Design view and the Table Tools, Design ribbon expose many more field and table properties than Datasheet view and the Table Tools, Datasheet ribbon.

# Figure 3.12

An Access database has a Categories table linked to this SharePoint Categories list. Paperclip icons in a column indicate that the column uses the SharePoint (or Access) Attachment data type.

| 🕘 🕤 👻 🖻 http://oaklea                                                                                                    | af-ms16/nwind/Lists/0              | ategories/Allitemsg.asp) | x Y Y X Google                                               |                    |
|----------------------------------------------------------------------------------------------------|------------------------------------|--------------------------|--------------------------------------------------------------|--------------------|
| 🛱 🏟 🍘 Categories                                                                                                    |                                    |                          |                                                              | Page • 💮 Tools     |
| JakLeaf Systems                                                                                                    |                                    |                          | Welcome Rog                                                  | ger Jennings 🔹   🧕 |
| 瓣 Northwind Trad                                                                                                    | ers                                |                          | This List 💌                                                  | P                  |
| Home Oakmont University                                                                                                    | Northwind Trade                    | rs                       |                                                              | Site Actions •     |
| View All Site Content C                                                                                                    | ategories<br>ategories of Northwir | nd products.             |                                                              |                    |
| Documents                                                                                                    | lew - Actions -                    | Settings 🝷               | View: All 1                                                  | items 🔹            |
| <ul> <li>Northwind Databases</li> </ul>                                                                                                    | 🖗 CategoryID 👻                     | CategoryName 🔻           | Description                                                  | • 🕘 👻              |
| Lists                                                                                                    | 1                                  | Beverages                | Soft drinks, coffees, teas, beers, and ales                  | Ø                  |
| Discussions                                                                                                    | 2                                  | Condiments               | Sweet and savory sauces, relishes, spreads<br>and seasonings | s, U               |
| Cites                                                                                                    | 3                                  | Confections              | Desserts, candies, and sweet breads                          | 0 .                |
| Sites                                                                                                    | 4                                  | Dairy Products           | Cheeses                                                      | 0                  |
| People and Groups                                                                                                    | 5                                  | Grains/Cereals           | Breads, crackers, pasta, and cereal                          | 0 0                |
| Recycle Bin                                                                                                    | 6                                  | Meat/Poultry             | Prepared meats                                               | 0                  |
|                                                                                                    | 7                                  | Produce                  | Dried fruit and bean curd                                    | Ø                  |
| and the second second se | 8                                  | Seafood                  | Seaweed and fish                                             | U                  |
|                                                                                                    |                                    |                          |                                                              |                    |
| •                                                                                                    |                                    |                          |                                                              |                    |
| •                                                                                                    | For arristance                     | a with Accase Web Data   | scheet see Help                                              |                    |

# Figure 3.13

The simpler Table Tools, Design ribbon replaces the Datasheet version in table Design view. The field design grid and the Field Properties pane set values for individual fields. Property Sheet settings apply to the entire table.

| 0.   | ))                                                                                                    | <b>u v</b> ) • (** - ) • | ;                  |                    | Table Tools        | lorthwind :     | Database (Access 2007) - M   | vic – 📼 🗙         |  |
|------|----------------------------------------------------------------------------------------------------|--------------------------|--------------------|--------------------|--------------------|-----------------|------------------------------|-------------------|--|
|      | 9                                                                                                    | Home Create              | External Data      | Database Tools     | Design             |                 |                              | 0                 |  |
| Vie  | Image: Builder Test Validation     Belete Rows       View     Primary Builder Test Validation       Key     Rules       Bolokup Column |                          |                    |                    |                    |                 |                              |                   |  |
| Vie  | Tews Tools Show/Hide                                                                                                    |                          |                    |                    |                    |                 |                              |                   |  |
| »    | E                                                                                                    | Orders                   |                    |                    |                    | ×               | Property Sheet               | ×                 |  |
|      |                                                                                                    | Field Name               | Data Type          | De                 | scription          |                 | Selection type: Table Proper | ties              |  |
|      | 8                                                                                                    | OrderID                  | AutoNumber         | Unique order num   | ber.               | 1               | General                      |                   |  |
|      |                                                                                                    | CustomerID               | Text               | Same entry as in C | ustomers table     |                 | Display Views on SharePoint  | Do Not Display    |  |
|      |                                                                                                    | EmployeeID               | Number             | Come entry us in C |                    |                 | Subdatasheet Expanded        | No                |  |
|      | -                                                                                                    | EmployeeID               | Number             | Same entry as in E | mployees table     | 2.              | Subdatasheet Height 0"       |                   |  |
|      |                                                                                                    | OrderDate                | Date/Time          |                    |                    |                 | Orientation                  | Left-to-Right     |  |
|      |                                                                                                    | RequiredDate             | Date/Time          |                    |                    |                 | Description                  | Customer name, or |  |
|      |                                                                                                    | ShippedDate              | Date/Time          |                    |                    |                 | Default View                 | Datasheet         |  |
|      | Chintria Number Comes                                                                                                    |                          | Samo ac Shinnor II | D in Shinnors to   | blo.               | Validation Rule |                              |                   |  |
|      | Field Properties                                                                                                    |                          | ield Properties    |                    |                    | Validation Text |                              |                   |  |
| a l  |                                                                                                    |                          |                    |                    |                    | Filter          |                              |                   |  |
| A.   | 11.                                                                                                    | General Lookup           |                    |                    |                    |                 | Order By                     |                   |  |
| 5    |                                                                                                    | Field Size               | 5                  |                    |                    |                 | Subdatasheet Name            | [Auto]            |  |
| ati  |                                                                                                    | Format                   | 1                  |                    |                    |                 | Link Child Fields            |                   |  |
| /ig  |                                                                                                    | Input Mask               |                    |                    |                    |                 | Link Master Fields           |                   |  |
| la,  |                                                                                                    | Caption                  | Customer           |                    |                    |                 | Filter On Load               | No                |  |
| ~    |                                                                                                    | Default Value            |                    |                    |                    |                 | Order By On Load             | Yes               |  |
|      |                                                                                                    | Validation Rule          |                    | A field name can b | e up to 64 charact | ers long,       |                              |                   |  |
|      |                                                                                                    | Validation Text          |                    | including spaces.  | Press F1 for help  | on field        |                              |                   |  |
|      |                                                                                                    | Required                 | No                 |                    | names.             |                 |                              |                   |  |
|      |                                                                                                    | Allow Zero Length        | No                 |                    |                    |                 |                              |                   |  |
|      |                                                                                                    | Indexed                  | Yes (Duplic        |                    |                    |                 |                              |                   |  |
|      | HI.                                                                                                    | Unicode Compressio       | n Yes              |                    |                    |                 |                              |                   |  |
|      |                                                                                                    | IME Mode                 | No Contro          |                    |                    |                 |                              |                   |  |
|      |                                                                                                    | IME Sentence Mode        | None               |                    |                    |                 |                              |                   |  |
|      |                                                                                                    | Smart Tags               | >                  |                    |                    |                 |                              |                   |  |
| Desi | gn                                                                                                    | view. F6 = Switch pa     | nes. F1 = Help.    |                    |                    |                 |                              | 0844              |  |

Table 3.4 lists the Table Tools, Design ribbon's command buttons, shortcut keystrokes, and command actions.

| lcon       | Command Button                | Shortcut<br>Alt+D, | Command Action                                                                                        |
|------------|-------------------------------|--------------------|----------------------------------------------------------------------------------------------------|
| Tools Gro  | ир                            |                    |                                                                                                    |
| ÷.         | <u>P</u> rimary Key           | Р                  | Toggles the status of the selected column(s) as the primary key for the table                         |
| ~          | <u>B</u> uilder               | В                  | Opens the Expression Builder dialog when entering<br>Default Value or Validation Rule property values |
| 2~         | Test <u>V</u> alidation Rules | s V                | Tests new or modified validation rules with existing data                                             |
| _+=<br>_   | Insert Rows                   | Ι                  | Inserts a new field grid row above the current row                                                    |
| <b>₽</b>   | Delete <u>R</u> ows           | R                  | Deletes the selected field grid row(s)                                                                |
| <b>S</b>   | <u>L</u> ookup Column         | L                  | Inserts a new field grid row and starts the Lookup Wizard                                             |
| Show/Hid   | de Group                      |                    |                                                                                                    |
| A state    | Property Sheet                | H, P               | Toggles visibility of the Property Sheet pane                                                         |
| <b>≣</b> 9 | Inde <u>x</u> es              | Х                  | Opens the Indexes: <i>TableName</i> dialog to add indexes on fields other than the primary key field  |

TABLE 3.4THE TABLE TOOLS, DESIGN RIBBON'S COMMAND BUTTONS AND THEIR ACTIONSIN TABLE DESIGN VIEW

- → For a brief description of primary keys, **see** "Selecting a Primary Key," **p. 241**.
- → For more information about the Expression Builder and validation rules, see "Adding Table-Level Validation Rules with the Expression Builder," p. 278.
- → To learn more about the Indexes: *TableName* dialog, **see** "Adding Indexes to Tables," **p. 242**.

TIP

Almost all nontrivial databases contain more than one table because a single-table database is the functional equivalent of a spreadsheet or a SharePoint list. Before you design a table for a production database that requires two or more related tables, read—or at least skim—Chapter 4, "Exploring Relational Database Theory and Practice," and Chapter 5, "Working with Access Databases and Tables."

Many novice database designers find the usability or performance of their application deteriorates greatly as the number of table rows increases. Changing table design to overcome deficiencies after users enter large amounts of data is time-consuming, frustrating, and prone to errors. Starting your first database project with one of the many Access database templates, even if you must modify it to suit your application, provides a reasonable degree of assurance that you won't "design yourself into a nonrelational corner."

# THE CREATE RIBBON

You use the Create ribbon to add new table, query, form, report, macro, and module objects to Access databases (see Figure 3.14).

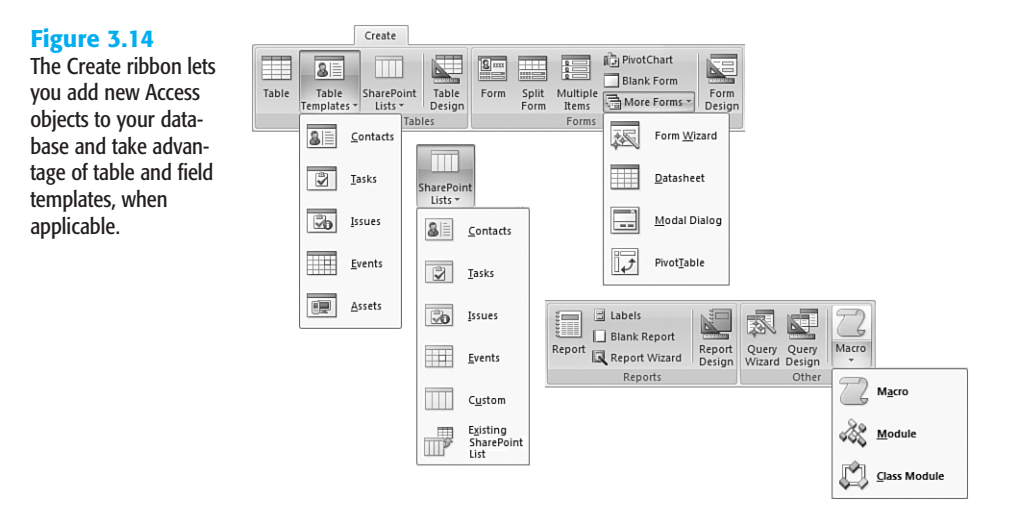

# NOTE

Microsoft organized the Create ribbon's groups from left to right into the normal sequence of database development with one exception: A Query group is missing between the Tables and Forms groups. Placing Query Wizards and Query Design buttons in the Other group demeans the importance of queries to Access applications.

Table 3.5 lists the Create ribbon's command buttons, shortcut keystrokes, and command actions.

# TABLE 3.5THE CREATE RIBBON'S COMMAND BUTTONS AND THEIR ACTIONS IN TABLEDATASHEET VIEW

| lcon     | Command Button             | Shortcut<br>Alt+C, | Command Action                                                                                    |
|----------|----------------------------|--------------------|---------------------------------------------------------------------------------------------------|
| Tables G | Froup (see Part II of this | book)              |                                                                                                   |
|          | Table                      | T, N               | Adds a new table with a single field in Datasheet view                                            |
| SI       | Table Temp <u>l</u> ates   | L                  | Opens a gallery that contains the following five com-<br>mand buttons                             |
| 8E       | <u>C</u> ontacts           | L, C               | Adds an Outlook-compatible list for individuals from the Contacts and other application templates |

| lcon        | Command Button               | Shortcut<br>Alt+C, | Command Action                                                                                                    |
|-------------|------------------------------|--------------------|----------------------------------------------------------------------------------------------------|
| ġ.          | <u>T</u> asks                | L, T               | Adds a task list that's suitable for managing a group's activities (from the Tasks application template)                                                                                                    |
| Ġ           | Issues                       | L, I               | Adds an issue list that might be used for bug reporting<br>and the like (from the Issues application template)                                                                                               |
|             | <u>E</u> vents               | L, E               | Adds a date-based list for scheduling events (from the Events application template)                                                                                                    |
|             | <u>A</u> ssets               | L, A               | Adds a list that's designed specifically for tracking fixed assets (from the Assets application template)                                                                                                    |
|             | <u>S</u> harePoint Lists     | S                  | Opens a gallery that contains the following six com-<br>mand buttons                                                                                                    |
| <b>A</b> 11 | <u>C</u> ontacts             | S, C               | Generates a Contacts list in the designated SharePoint<br>site and links it and a User Information List to an<br>Access table                                                                                |
| 2           | Tasks                        | S, T               | Does the same for a Tasks list and table                                                                                                    |
| Sb          | Issues                       | S, I               | Does the same for an Issues list and table                                                                                                    |
|             | Events                       | S, E               | Does the same for an Events list and table                                                                                                    |
|             | Custom                       | S, U               | Generates a basic SharePoint list with visible ID<br>(AutoNumber), Title (Text), and Attachments<br>(Attachment) fields, as well as 11 hidden SharePoint-<br>specific fields and links it to an Access table |
|             | Existing<br>SharePoint List  | S, X               | Lets you import or link the data from a SharePoint list<br>you specify to an Access table                                                                                                    |
| ×2          | <u>T</u> able <u>D</u> esign | T, D               | Adds a new Access table in Design view                                                                                                    |
| Forms (     | Group (see Chapters 14 a     | nd 15)             |                                                                                                    |
|             | For <u>m</u>                 | F, M               | Generates a formatted columnar form from the<br>selected table or query and adds a Datasheet subform<br>bound to a related form, if present                                                                  |
|             | S <u>p</u> lit Form          | Р                  | Generates a formatted columnar form and a Datasheet<br>from the selected table or query                                                                                                    |
|             | <u>M</u> ultiple Items       | М                  | Generates a formatted tabular list from the selected table or query                                                                                                    |

continues

| TABLE 3.5 CONTINUED |                               |                    |                                                                                                    |  |  |  |
|---------------------|-------------------------------|--------------------|----------------------------------------------------------------------------------------------------|--|--|--|
| lcon                | Command Button                | Shortcut<br>Alt+C, | Command Action                                                                                                    |  |  |  |
| ()<br>D             | Pivot <u>C</u> hart           | С                  | Creates a form that contains a PivotChart control (see<br>Chapter 18, "Adding Graphs, PivotCharts, and<br>PivotTables")                                                                                  |  |  |  |
|                     | <u>B</u> lank Form            | F, B               | Creates an empty (blank) form in Layout view and opens the Field List pane                                                                                                    |  |  |  |
|                     | <u>M</u> ore Forms            | F, M               | Opens a gallery with the following four command buttons                                                                                                    |  |  |  |
| 题                   | Form <u>W</u> izard           | F, M, W            | Starts the Form Wizard, which lets you create a colum-<br>nar, tabular, Datasheet, or justified form from table<br>fields or query columns you select with a format from<br>one of 25 predesigned styles |  |  |  |
|                     | <u>D</u> atasheet             | F, M, D            | Creates a form that's indistinguishable from table<br>Datasheet view                                                                                                    |  |  |  |
| E                   | <u>M</u> odal Dialog          | F, M, M            | Creates an empty modal dialog (overlapping window)<br>in Layout view and opens the Field List pane                                                                                                    |  |  |  |
| 1                   | PivotTable                    | F, M, T            | Creates a form that contains a PivotTable control (see<br>Chapter 18)                                                                                                    |  |  |  |
| P                   | <u>F</u> orm <u>D</u> esign   | F, D               | Opens a new blank form in Design view                                                                                                    |  |  |  |
| Reports             | Group (see Chapters 16        | and 17)            |                                                                                                    |  |  |  |
|                     | Report                        | R, N               | Generates a simple formatted list from the selected<br>table or query with the same font size as forms and<br>opens it in Report view                                                                    |  |  |  |
| 00                  | La <u>b</u> els               | В                  | Starts the Mailing Label Wizard to print mailing labels standard label sheets you specify                                                                                                    |  |  |  |
|                     | <u>B</u> lank Report          | R, B               | Opens a blank report in Layout view for the selected table or query and opens the Field List pane                                                                                                    |  |  |  |
|                     | Report <u>W</u> izard         | W                  | Starts the Report Wizard, which lets you base the<br>report on a table or query you select, and add grouping,<br>sort order, and format                                                                  |  |  |  |
|                     | <u>R</u> eport <u>D</u> esign | R, D               | Opens a new blank report for the selected table or query in Design view                                                                                                    |  |  |  |

| lcon    | Command Button            | Shortcut<br>Alt+C, | Command Action                                                                                                    |
|---------|---------------------------|--------------------|----------------------------------------------------------------------------------------------------|
| Other G | roup (see Parts III and ) | VII of this book   | )                                                                                                    |
| 3       | Query Wizard              | Q, W               | Opens the New Query dialog, which lets you select the<br>Simple Query, Crosstab Query, Find Duplicates, or<br>Find Unmatched Query Wizard to help you design a<br>query from one or more tables |
|         | Query Design              | Q, D               | Opens a new query in Design view and displays the Show Table dialog                                                                                                    |
| Z       | Macro                     | А                  | Opens a gallery with the following three command buttons                                                                                                    |
|         | M <u>a</u> cro            | А, А               | Opens an empty standalone macro object for a nonem-<br>bedded Access macro                                                                                                    |
| *       | <u>M</u> odule            | А, М               | Opens an empty VBA module in the VBA Editor application                                                                                                    |
|         | <u>C</u> lass Module      | А, С               | Opens an empty VBA Class Module in the VBA Editor application                                                                                                    |

# ΝΟΤΕ

Chapter 8, "Linking, Importing, and Exporting Data" covers use of the External Data ribbon, and Chapter 5, "Working with Access Databases and Tables" explains the Database Tools ribbon's command button actions.

# **USING THE FUNCTION KEYS**

Access assigns specific purposes to all 12 function keys of the 101-key extended keyboard. Some function-key combinations, such as Shift+F4 (which you press to find the next occurrence of a match with the Find dialog), derive from other Microsoft applications—in this case, Word.

# **GLOBAL FUNCTION KEYS**

Windows, rather than Access, uses global function-key assignments, except for F11, Ctrl+F1, and Alt+F1, to perform identical functions in all Windows applications. Table 3.6 lists the global function-key assignments.

| TABLE 3.6   | Global Function-Key Assignments                                                                                                    |
|-------------|----------------------------------------------------------------------------------------------------|
| Кеу         | Function                                                                                                    |
| F1          | Displays context-sensitive help related to the present basic function and status of Access. If a context-sensitive help topic isn't available, F1 opens the Microsoft Access Help task pane page, which lets you search online help for a keyword or open its table of contents. |
| NEW Ctrl+F1 | Toggles (alternates) visibility of the ribbon window in all Office 2007 members.                                                                                                    |
| Ctrl+F4     | Closes the active window.                                                                                                    |
| Alt+F4      | Exits Access or closes a dialog if one is open.                                                                                                    |
| Ctrl+F6     | Selects each open window in sequence as the active window.                                                                                                    |
| NEW F11     | Toggles Navigation Pane visibility.                                                                                                    |
| F12         | Opens the selected object's Save As dialog.                                                                                                    |
| Shift+F12   | Saves your open database; the equivalent of the File menu's Save command.                                                                                                    |

# FUNCTION-KEY ASSIGNMENTS AND SHORTCUT KEYS FOR FIELDS, GRIDS, AND TEXT BOXES

Access assigns function-key combinations that aren't reserved for global operations to actions specific to the basic function you're performing at the moment. Table 3.7 lists the function-key combinations that apply to fields, grids, and text boxes. (To present complete information, this table repeats some information that appears in the previous tables.)

→ For an extensive list of Access shortcut key assignments, see "Using Keyboard Operations for Entering and Editing Data," p. 266.

| Кеу      | Function                                                                                                    |
|----------|----------------------------------------------------------------------------------------------------|
| F2       | Toggles between displaying the caret for editing and selecting the entire field.                                                                                |
| Shift+F2 | Opens the Zoom box to make typing expressions and other text easier.                                                                                            |
| F4       | Opens a drop-down combo list or list box.                                                                                                    |
| Shift+F4 | Finds the next occurrence of a match of the text typed in the Find or Replace dialog, if the dialog is closed.                                                  |
| F5       | Moves the caret to the record-number box. Type the number of the record that you want to display.                                                               |
| F6       | In Table Design view, cycles between upper and lower parts of the window. In<br>Form Design view, cycles through the header, body (detail section), and footer. |
| F7       | Starts the spelling checker.                                                                                                    |
| F8       | Turns on extend mode. Press F8 again to extend the selection to a word, the entire field, the whole record, and then all records.                               |

| TABLE 3.7 | FUNCTION | Keys for | FIELDS, | GRIDS, | AND | TEXT | Boxes |
|-----------|----------|----------|---------|--------|-----|------|-------|
|-----------|----------|----------|---------|--------|-----|------|-------|

| Кеу                | Function                                                                                                    |
|--------------------|----------------------------------------------------------------------------------------------------|
| Shift+F8           | Reverses the F8 selection process.                                                                                                    |
| Ctrl+F             | Opens the Find and Replace dialog with the Find page active.                                                                                             |
| Ctrl+H             | Opens the Find and Replace dialog with the Replace page active.                                                                                          |
| Ctrl++ (plus sign) | Adds a new record to the current table or query, if the table or query is updatable.                                                                     |
| Shift+Enter        | Saves changes to the active record in the table.                                                                                                    |
| Esc                | Undoes changes in the current record or field. By pressing Esc twice, you can<br>undo changes in the current field and record. Also cancels extend mode. |

NOTE

Ctrl+G opens the VBA editor and sets the focus to the Immediate window (formerly the Debug window), and Ctrl+Break halts execution of VBA code.

# **SETTING DEFAULT OPTIONS**

You can set about 100 options that establish the default settings for Access. (But you aren't likely to want to change default options until you're more familiar with Access 2007.) This book is a reference as well as a tutorial guide, and options are a basic element of Access's overall structure, so this section explains how to change these settings.

## NOTE

The Access Options dialog discussed in this chapter corresponds to the options available using Access databases and not the Microsoft SQL Server 2005 Express Edition (SQLX), which Access data projects (ADPs) use. See Chapter 20, "Exploring Access Data Projects and SQL Server 2005," for more information on ADPs.

You set defaults by clicking the Office button to open the gallery and then clicking the Access Options button to open the Access Options dialog's default Popular page (see Figure 3.15). The options you set on the Popular, Datasheet, Object Designers, Proofing, Advanced, Customize, and Add-Ins pages apply to the system as a whole. Settings on the Current Database page apply only to the database that's open when you change the settings.

# NOTE

If you're familiar with earlier Access versions, you'll notice that the Access Options dialog is a dramatic departure from the tabbed dialog that opened from the <u>Tools</u>, <u>Options</u> menu choice. Most of the individual settings are common to earlier versions, but their organization into pages differs.

#### Figure 3.15 Access Options $\mathbb{R}$ The default Popular Popular Change the most popular options in Access page of the Access Current Database Options properties Top options for working with Access Datasheet dialog sets global Always use ClearType Object Designers option values that ScreenTip style: Show feature descriptions in ScreenTips \* Proofina Show shortcut keys in ScreenTips apply to all databases Advanced Color scheme: Blue 💙 vou open in Access Customize Creating databases 2007, as do all other Add-ins pages except Current Default file format: Access 2007 ~ Trust Center Default <u>d</u>atabase folder: Database. Resources C:\Documents and Settings\Administrator.OAKLEAF\My Documents\ Browse... New database sort order: General \* Personalize your copy of Microsoft Office User name: Roger Jennings Initials: RJ Language Settings... OK Cancel

Most settings are option buttons and check boxes, although many other items require multiple-choice entries that you select from drop-down lists. In some cases, you must type a specific value in a text box. After you complete your changes, click OK to close the dialog to save your changes. If you decide not to implement your changes, click Cancel to exit without making any changes. The next few sections and their tables summarize options that affect Access as a whole and those options that affect viewing and printing data in Datasheet view.

# THE POPULAR PAGE

The Popular page (refer to Figure 3.15) contains the following control groups to set the most common default option for all Access databases and projects you create:

- **Top Options for Working with Access**—Enables ClearType for LCD monitors. Also sets the ScreenTip style and default color scheme: Blue, Silver, or Black. (*ScreenTips* are the formatted ToolTips for ribbon command buttons.)
- Creating Databases—Sets the default file format for new database files (Access 2007 .accdb, Access 2002–2003 .mdb, or Access 2000 .mdb). Also specifies the default .accdb or .mdb file location (My Documents for Windows XP; Documents for Windows Vista) and database sort order (General to use the Windows language's sort order).
- Personalize Your Copy of Microsoft Office—Lets you change the default username and add or edit initials. The Language Settings button opens the Microsoft Office Language Settings 2007 dialog that's common to all Office 2007 applications (see Figure 3.16). This dialog lets you add additional editing languages and change the default editing language. However, languages other than that of your version of Office 2007 might require additional features, such as a Language Pack, to fully enable editing in those languages.

## Figure 3.16

The Microsoft Office Language Settings 2007 dialog lets you make other editing languages available, but you might need additional resources to make full use of those languages.

|                                                                                                    |                                                                                                    | ?      |
|----------------------------------------------------------------------------------------------------|----------------------------------------------------------------------------------------------------|--------|
| diting Languages About Language Settings                                                                                                    |                                                                                                    |        |
| Satura edition language professores for all Microsoft Office a                                                                                                    | 10 01 3 MG                                                                                                    |        |
| set your editing language preferences for an microsoft Office p<br>Available editing languages                                                                                                    | rograms.<br>Enabled editing languages                                                                                                    |        |
|                                                                                                    |                                                                                                    |        |
| German (Austria)                                                                                                    | English (U.S.)<br>Franch (France) (imited support)                                                                                                    |        |
| German (Liechtenstein)                                                                                                    | Add German (Germany) (imited support)                                                                                                    |        |
| German (Switzerland)                                                                                                    | German (Germany) (inited support)                                                                                                    |        |
| Greek                                                                                                    | emove                                                                                                    |        |
| Greenlandic                                                                                                    |                                                                                                    |        |
| Guarani                                                                                                    |                                                                                                    |        |
| Gujarati                                                                                                    |                                                                                                    |        |
| Languages labeled with limited support require additional s                                                                                                    | upport. For more information, press F1.                                                                                                    |        |
| Languages labeled with limited support require additional s     Primary editing language     Set your default editing language. This choice defines the                                                         | support. For more information, press F1.                                                                                                    |        |
| A Languages labeled with limited support require additional s<br>Primary editing language<br>Set your default editing language. This choice defines the<br>editing options in your Microsoft Office programs.   | support. For more information, press F1.<br>German (Germany) (imited support)<br>German (Germany) (imited support)                                                                                                    |        |
| Auguages labeled with limited support require additional s<br>Primary editing language<br>Set your default editing language. This choice defines the<br>editing options in your Microsoft Office programs.      | support. For more information, press F1.<br>German (Germany) (limited support)<br>German (Germany) (limited support)<br>German (ticktnestein) (limited support)                                                                                                    |        |
| (A) Languages labeled with limited support require additional s<br>Primary editing language<br>Set your default editing language. This choice defines the<br>editing options in your Microsoft Office programs. | support. For more information, press F1.<br>German (Germany) (imited support)<br>German (Liechtenstein) (imited support)<br>German (Liechtenstein) (imited support)<br>German (Liechtenstein) (imited support)                                                                                                    |        |
| (A) Languages labeled with limited support require additional s<br>Primary editing language<br>Set your default editing language. This choice defines the<br>editing options in your Microsoft Office programs. | support. For more information, press F1.<br>German (Germany) (imited support)<br>German (Germany) (imited support)<br>German (Luchterstein) (imited support)<br>German (Luxerishol) (imited support)                                                                                                    |        |
| ⚠ Languages labeled with limited support require additional s<br>Primary editing language<br>Set your default eding language. This choice defines the<br>editing options in your Microsoft Office programs.     | support. For more information, press F1.<br>German (Germany) (Imited support)<br>German (Liechtenstein) (Imited support)<br>German (Liechtenstein) (Imited support)<br>German (Switzerland) (Imited support)<br>Greek (Imited support)                                                                                                    |        |
| Anguages labeled with limited support require additional s<br>Primary editing language<br>Set your default editing language. This choice defines the<br>editing options in your Microsoft Office programs.      | support. For more information, press F1.<br>German (Germany) (limited support)<br>German (Liechterstein) (limited support)<br>German (Liechterstein) (limited support)<br>German (Switzerland) (limited support)<br>Greenlandic (limited support)<br>Greenlandic (limited support)                                                                                                    |        |
| A Languages labeled with limited support require additional s<br>Primary editing language<br>Set your default eding language. This choice defines the<br>editing options in your Microsoft Office programs.     | support. For more information, press F1.<br>German (Germany) (Imited support)<br>German (Liechterstein) (Imited support)<br>German (Liechterstein) (Imited support)<br>German (Switzerland) (Imited support)<br>Greek (Imited support)<br>Greek (Imited support)<br>Greek (Imited support)<br>Gereannabic (Imited support)<br>German (Liechterstein)                                                     |        |
| Anguages labeled with limited support require additional s<br>Primary editing language<br>Set your default editing language. This choice defines the<br>editing options in your Microsoft Office programs.      | support. For more information, press F1.<br>German (Germany) (imited support)<br>German (Liechtenstein) (imited support)<br>German (Liechtenstein) (imited support)<br>German (Switzerland) (imited support)<br>Greek (imited support)<br>Greek (imited support)<br>Guaran (imited support)<br>Guarani (imited support)<br>Hansa (imited support)<br>Hansa (imited support)                              |        |
| ⚠ Languages labeled with limited support require additional s<br>Primary editing language<br>Set your default eding language. This choice defines the<br>editing options in your Microsoft Office programs.     | support. For more information, press F1.<br>German (Germany) (Imited support)<br>German (Lechterstein) (Imited support)<br>German (Lechterstein) (Imited support)<br>German (Switzerland) (Imited support)<br>Gerearian(Grinted support)<br>Guarant (Imited support)<br>Guarant (Imited support)<br>Hausa (Imited support)<br>Hausa (Imited support)<br>Hausa (Imited support)<br>Hausa (Imited support) |        |
| ▲ Languages labeled with limited support require additional s<br>Primary editing language<br>Set your default editing language. This choice defines the<br>editing options in your Microsoft Office programs.   | support. For more information, press F1.<br>German (Germany) (limited support)<br>German (Liechtenstein) (limited support)<br>German (Liechtenstein) (limited support)<br>German (Switzerland) (limited support)<br>Greek (limited support)<br>Guaran (limited support)<br>Guarati (limited support)<br>Hausa (limited support)<br>Hausa (limited support)<br>Hebrew (limited support)                   | j<br>j |

## NOTE

You also can open the Microsoft Office Language Settings 2007 dialog from the Start, Programs, Microsoft Office, Microsoft Office Tools, Microsoft Office 2007 Language Settings menu choice.

# THE CURRENT DATABASE PAGE

The Current Database Page lets you change default properties of the currently open database or project with controls in the following groups:

Application Options—Lets you specify a custom application title and icon; substitute the custom icon for standard form and report icons; name a startup form to open when Access loads; hide the status bar at the bottom of the Access window; replace tabbed documents with nonmodal (overlapping) windows; disable special access keys (F11 for the Navigation Pane, Ctrl+G for the VBA Editor's Immediate window, and Ctrl+Break to halt VBA code execution); and automatically compact the database after closing the file (see Figure 3.17).

You also can remove personally identifiable information from the .accdb or .mdb file; disable Windows XP or Windows Vista themed controls; disable Layout view; disable making design changes in table Database view; disable testing for truncated numbers when changing number format; and convert all image files to Windows bitmap (.bmp) format for backward compatibility.

 Navigation—The Display <u>N</u>avigation Pane check box enables hiding the Navigation Pane (see Figure 3.18). The Navigation Options button opens the Navigation Options dialog.

# Figure 3.17

The Current Database page's Application Options group includes new option settings for tabbed documents, Layout view, designing tables in Datasheet view, and the Attachments field data type.

| Access Options   |                                                                                | ?×     |
|------------------|--------------------------------------------------------------------------------|--------|
| Popular          | Options for the current database.                                              | ^      |
| Current Database |                                                                                |        |
| Datasheet        | Application Options                                                            |        |
| Object Designers | Application Title: Northwind Traders                                           |        |
| Proofing         | Application Icon: C:\SEUA12\Nwind\office16_32_48.ic Browse                     | =      |
| Advanced         | Use as Form and Report Icon                                                    |        |
| Customize        | Display Form: Switchboard                                                      |        |
| Add-ins          | Display Status Bar<br>Document Window Options                                  |        |
| Trust Center     | O Overlapping Windows                                                          |        |
| Irust Center     | Tabbed Documents                                                               |        |
| Resources        | Display Document Tabs                                                          |        |
|                  | Use Access Special Keys ()                                                     |        |
|                  | Compact on Close                                                               |        |
|                  | Remove personal information from file properties on save                       |        |
|                  | Use Windows-themed Controls on Forms                                           |        |
|                  | Enable Layout View for this database                                           |        |
|                  | Enable design changes for tables in <u>D</u> atasheet view (for this database) |        |
|                  | Check for truncated number fields                                              |        |
|                  | Picture Property Storage Format                                                |        |
|                  | Preserve source image format (smaller file size)                               |        |
|                  | Convert all picture data to bitmaps (compatible with Access 2003 and earlier)  | ~      |
|                  | ОК                                                                             | Cancel |

3

# Figure 3.18

The Current Database page's remaining groups are more specialized than Application Options.

| Access Options   |                                                                                 | ?×     |
|------------------|---------------------------------------------------------------------------------|--------|
| Popular          | Navigation                                                                      | ^      |
| Current Database | ✓ Display Navigation Pane                                                       |        |
| Datasheet        | Navigation Options                                                              |        |
| Object Designers | Ribbon and Toolbar Options                                                      |        |
| Proofing         | Ribbon Name:                                                                    |        |
| Advanced         | Shortcut Menu Bar: (default) 🗸                                                  |        |
| Customize        | Allow Full Menus                                                                |        |
| Add-ins          | Allow D <u>e</u> rault Shortcut Menus                                           |        |
| Trust Center     | Name AutoCorrect Options                                                        |        |
| Resources        | ✓ Track name <u>A</u> utoCorrect info     ✓ Track name <u>A</u> utoCorrect info |        |
|                  | Log name AutoCorrect changes                                                    |        |
|                  | Filter lookup options for Northwind Database                                    | ≡      |
|                  | Show list of values in:                                                         |        |
|                  | ✓ Local indexed fields                                                          |        |
|                  | ODBC fields                                                                     |        |
|                  | Don't display lists where more than this number of records read: 1000           | >      |
|                  | ОК                                                                              | Cancel |

# → To find out how to use the Navigation Options dialog, see "Customizing the Custom Category," p. 43.

- Ribbon and Toolbar Options—Lets you replace all ribbons, add groups and command buttons to existing ribbons by selecting a stored RibbonX (XML) document, or discourage users from editing objects. For example, you can specify a custom shortcut (context) menu bar; clear the Allow Full <u>Menus check box to hide all ribbons except Home; and clear the Allow Default Shortcut Menu check box to hide noncustom context menus.</u>
- → For an introduction to RibbonX documents, see "Customizing Ribbons for Specific Applications," p. 33.
- → To learn how to program custom ribbons, see "Customizing Applications with Ribbon Objects," p. 1226.

Name AutoCorrect Options—Enables a controversial process for conforming references to renamed Access objects. If you'd rather do the job yourself, clear the Track Name AutoCorrect Info and Perform Name AutoCorrect check boxes. (Don't bother trying Alt+A; all the check boxes have the same shortcut key combination.)

# ΤΙΡ

The Name AutoCorrect feature is controversial because of its history of serious problems that occurred with the initial Access 2000 version and several issues that you might encounter with Access 2007. Most Access developers recommend that you disable this feature. To learn more about the feature's problematic history, perform a Google search on **"Name AutoCorrect" problem**.

- To learn more about Name AutoCorrect, see "Altering Fields and Relationships," p. 244.
- Filter Lookup Options—Lets you disable displaying lookup field lists from indexed, non-indexed, or ODBC fields in linked or client/server tables, or where the lists would have more than a specified number of items. As an example, a lookup list of customers in an orders table might have 10,000 or more items from which to choose, which could cause a substantial performance hit.

→ For more information about lookup fields, see "Using Lookup Fields in Tables," p. 466.

# THE DATASHEET PAGE

The Datasheet page (see Figure 3.19) sets the defaults for table, query, and form Datasheets.

| Figure 3.19                                                      | Access Options                                                                                                    |                                                                       | ?×      |
|------------------------------------------------------------------|----------------------------------------------------------------------------------------------------|-----------------------------------------------------------------------|---------|
| The Datasheet page sets design defaults                          | Popular<br>Current Database                                                                                                    | Customize the way datasheets look in Access.                          | -11     |
| sets design defaults<br>for Datasheet views in<br>new databases. | Popular<br>Current Database<br>Datasheet<br>Objett Designers<br>Proofing<br>Advanced<br>Customize<br>Add-ins<br>Trust Center<br>Resources | Customize the way datasheets look in Access.                          |         |
|                                                                  |                                                                                                    | Eont: Calibri<br>Site: 11 V<br>Weight: Normal V<br>Underline<br>palic | Capital |

Following are descriptions of the page's three groups:

- Default Colors—Provides color pickers for <u>Font</u>, <u>Background</u>, <u>Alternate Background</u>, and <u>Gridlines colors</u>.
- Gridlines and Cell Effects—Enables customizing visibility of horizontal and vertical gridlines, as well as cell special effects and default column width.
- Default Font—Lets you change the default 11-point Calibri font to any other Windows TrueType or OpenType font.

# THE OBJECT DESIGNERS PAGE

The Object Designers page (see Figure 3.20) sets the defaults for table, query, form, and report Design view.

| Access Options                                                                                    |                                                                                                    | ?> |
|---------------------------------------------------------------------------------------------------|----------------------------------------------------------------------------------------------------|----|
| Popular<br>Current Database<br>Datasheet<br>Object Designers<br>Proofing<br>Advanced<br>Customize | Customize the options for creating and modifying database objects in<br>Access. Table design Default field type: Text  Default field size: 255  Default gumber field size: Long Integer  Autofickes on Import/Create: ID:key.code.gum Company Create: ID:key.code.gum Company Create: ID:key.code |    |
| Add-ins                                                                                           | Snow Property Opdate Options buttons  Query design                                                                                                    | .  |
| Resources                                                                                         | Show table names Output all fields Guery design font Font: Segoe UI Size: 8 SQL Server Compatible Syntax (ANS192) This database                                                                                                    |    |
|                                                                                                   |                                                                                                    | ~  |

Following are descriptions of the page's four groups:

- Table Design—Sets the defaults for new field data types (Text) and default Text field size (255 characters, the maximum) and Number field size (Long Integer). By default, Access will add an index to any field that contains the characters "ID", "key", "code", or "num". You might want to remove the semicolon-separated string from the text box so that you, not Access, determines when to add indexes fields. Clearing the Show Property Update Options Buttons check box hides the drop-down lists for properties (such as Format) on the General page of table Design view's lower pane, which is not a recommended practice.
- Query Design—Lets you disable auto-addition of table names to all query SQL statements, add an all-fields asterisk (\*) to all query field lists, or disable automatically creating join lines between related tables or fields with the same name. You also can change

The Object Designers page's first two groups set design defaults for table Design view, query Design view, and SQL view.

**Figure 3.20** 

the default design font from Segoe UI to a different family and larger size, and specify SQL Server–compatible syntax based on the ANSI SQL-92 standard. With the exception of font size, departing from the default query Design settings isn't recommended.

■ Forms/Reports—Enables changing how controls on forms and reports are selected (partial or full enclosure) and the names of form and report templates (see Figure 3.21). You can use an existing form or report as a template or create a form or report specifically as a template for the new objects you create. This book uses forms and reports generated from the default Normal templates. Marking the Always Use Event Procedures check box doesn't force Access 2007's Control and other wizards autogenerating VBA code; doing this only prevents wizards from generating embedded macro code.

# Figure 3.21

The Object Designers page's last two groups specify design defaults for form and report Design view, and control design error checking.

| Popular          | Forms/Reports                            |  |
|------------------|------------------------------------------|--|
| Current Database | Selection behavior                       |  |
| Datasheet        | Partially enclosed                       |  |
| Object Designers | O Fully enclosed                         |  |
| 5                | For <u>m</u> template: Normal            |  |
| Proofing         | Report template: Normal                  |  |
| Advanced         | Always use event procedures              |  |
| Customize        | Error checking                           |  |
| Add-ins          | Enable error checking                    |  |
| Trust Center     | Check for unassociated label and control |  |
| Deserver         | Check for <u>new unassociated labels</u> |  |
| Resources        | Check for keyboard shortcut errors       |  |
|                  | Check for invalid control properties     |  |
|                  | Check for common report errors           |  |
|                  | Error indicator color                    |  |

• Error Checking—Enables or disables Design-mode error checking and uses a color picker to select the error indicator smart tag's color.

# THE PROOFING PAGE

The Proofing page enables customizing the AutoCorrect feature and Office spelling checker for all Access applications (see Figure 3.22).

The Proofing page has these two groups:

- AutoCorrect Options—Provides an <u>A</u>utoCorrect Options button to open the Office AutoCorrect dialog.
- When Correcting Spelling in Microsoft Office Programs—Lets you set spellchecking options, including custom dictionaries in the Custom Dictionaries dialog, and specify a main dictionary language other than the default English (U.S.).

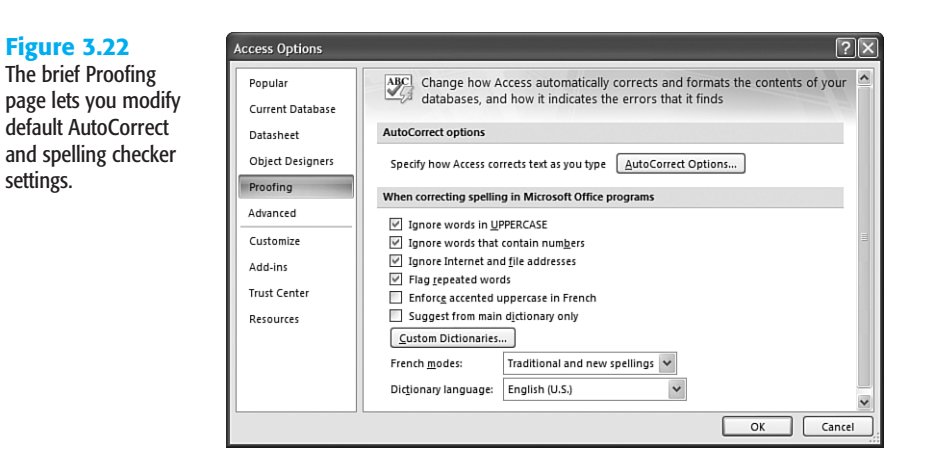

# THE ADVANCED PAGE

The Advanced page (see Figure 3.23) contains the following five groups:

- Editing—Lets you customize the default cursor, arrow key, find/replace, confirmations, Datasheet IME (Input Method Editor) control, and Hijiri (Islamic or Arabic) lunar calendar options. (Saudi Arabia, Kuwait, and Yemen use the Hijiri calendar officially).
- → For detailed explanations of cursor and arrow-key options, see "Setting Data Entry Options," p. 267.

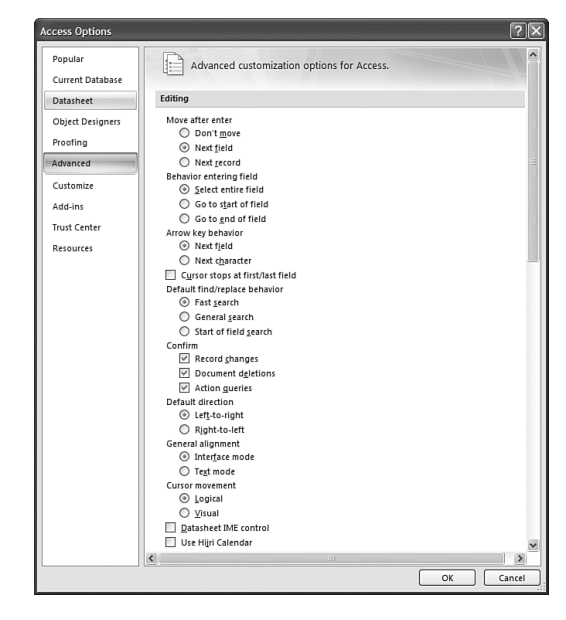

# Figure 3.23

The Advanced page's Editing group enables customizing data entry defaults and use of the Hijiri calendar. **Display**—Enables changing the number of most recently used (MRU) databases displayed in the Office button's gallery; hiding the status bar, animations, smart tags on Datasheets, and Smart Tags on form and reports; and showing the Names and Conditions columns when editing standalone or embedded macros (see Figure 3.24).

| Figure 3.24                                                                                                 | Access Options                                                                                                    |                                                                                                    | ?×        |
|----------------------------------------------------------------------------------------------------|----------------------------------------------------------------------------------------------------|----------------------------------------------------------------------------------------------------|-----------|
| The Advanced page's<br>Display, Printing, and<br>General groups let<br>you customize 17<br>more properties. | Popular<br>Current Database<br>Datasheet<br>Object Designers<br>Proofing<br>Advanced<br>Customize<br>Add-ins<br>Trust Center<br>Resources | Display Show this number of Recent Documents:   Show this number of Recent Documents:  Show animations  Show animations  Show in Marco Design Names column Conditions column  Printing  Left margin: 0.25  gotom margin: 0.25  Goncal Goncal Gon |           |
|                                                                                                    |                                                                                                    | Show add-in user Interface errors Provide feedback with sound Use four-digit year formatting This database All dgtabases Web Options OK                                                                                                    | Cancel .: |

■ **Printing**—Lets you change the default printing margins (0.25 inch).

# NOTE

> Default printing margins in earlier Access versions were 1 inch. The new Print Preview ribbon lets you select Narrow (0.5 inch), Normal (0.75 inch), and Wide (1.0 inch) margins.

For a brief description and screen capture of the Print Preview ribbon, see  $\rightarrow$ "Contextual Ribbons for Access Databases," p. 28.

 General—Lets Access raise an error if a RibbonX document for a customized ribbon is incorrect, add audio cues to keyboard and other actions, animate cursors for several operations, and require four-character year formatting for the current database, all databases, or both. The Web Options button opens a dialog of the same name for setting the style of hyperlinks.

#### TIP

Always mark the Show Add-in User Interface Errors check box when testing the RibbonX XML documents you author to customize ribbons. If you don't, bugs in your RibbonX documents go undetected.

Advanced—Enables specifying the last-opened database as the default when opening Access, changing the default open and record-locking mode, setting OLE/DDE and ODBC properties, and specifying command arguments to be used when starting Access (see Figure 3.25).

# Figure 3.25

The Advanced page's Advanced group contains controls to set orphaned properties' default values.

| Access Options   |                                                                        | ?×     |
|------------------|------------------------------------------------------------------------|--------|
| Popular          | Advanced                                                               | ^      |
| Current Database | Open last used database when Access starts                             | _      |
| Datasheet        | Default open mode                                                      |        |
| Object Designers | <ul> <li>Shared</li> <li>Exclusive</li> </ul>                          |        |
| Proofing         | Default record locking                                                 |        |
| Advanced         | <ul> <li>No locks</li> <li>All records</li> </ul>                      |        |
| Customize        | C Edited record                                                        |        |
| Add-ins          | Open databases by using record-level locking OLE/DDE timeout (sec): 30 |        |
| Trust Center     | Refresh interval (sec): 60 🗊                                           |        |
| Resources        | Number of update retries: 2                                            |        |
|                  | ODBC refresh interval (sec): 1500                                      |        |
|                  | Update retr <u>v</u> interval (msec): 250                              |        |
|                  | DDE operations:                                                        | =      |
|                  | Enable DDE refres <u>h</u>                                             |        |
|                  | Command-line arguments:                                                | ~      |
|                  | ОК                                                                     | Cancel |

# NOTE

The only Advanced group change you'll probably want to make is to mark the Open Last Used Database When Access Starts check box.

# THE CUSTOMIZE PAGE

The Customize page lets you add command buttons—represented by 16×16-pixel icons from any standard ribbon to the Quick Access Toolbar. The Customize page opens with a list of popular commands and their icons in the left list box and an Add button to move selected commands to the right list box, which contains the default Save, Undo, and Redo commands (see Figure 3.26). Access 2007 has more than 1,000 unique icons; this book uses about 200 different icons to identify commonly used command buttons.

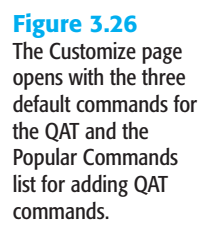

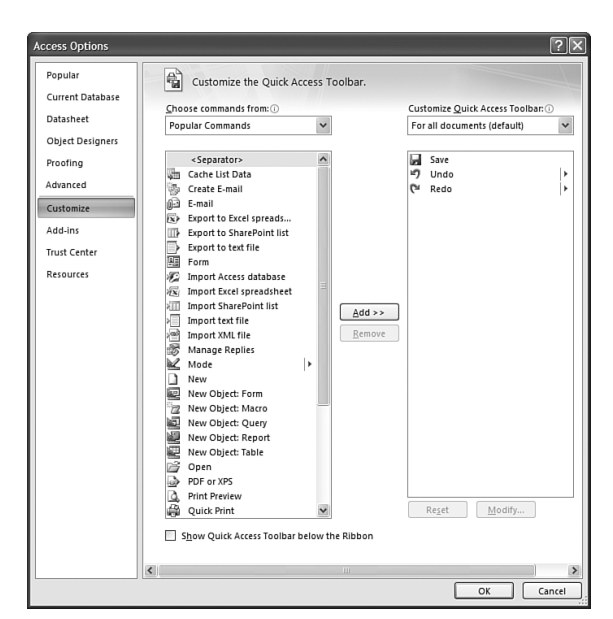

The Choose Commands From list lets you select commands from Access's 28 ribbons (tabs) or five other categories.

You can add the most popular commands to the QAT by clicking the arrow button to the right of the QAT to open the menu shown in Figure 3.27 and clicking the commands to add. Alternatively, right-click any command button in the selected ribbon and choose Add to Quick Access Toolbar from the context menu.

Figure 3.27 Clicking the arrow to the right of the QAT opens this menu, which lets you add the most popular commands quickly.

| =            |                              |
|--------------|------------------------------|
| Cus          | tomize Quick Access Toolbar  |
|              | New                          |
|              | Open                         |
| $\checkmark$ | Save                         |
|              | E-mail                       |
|              | Quick Print                  |
|              | Print Preview                |
|              | Spelling                     |
| $\checkmark$ | Undo                         |
| $\checkmark$ | Redo                         |
|              | Mode                         |
|              | Refresh All                  |
|              | More Commands                |
|              | Show Below the Ribbon        |
|              | Mi <u>n</u> imize the Ribbon |

# **THE ADD-INS PAGE**

The Add-Ins page lets you manage Microsoft and third-party COM (Component Object Model) and Access add-in applications (see Figure 3.28). Microsoft includes a single COM add-in for managing replication conflicts, which is enabled only when necessary and isn't applicable to Access 2007 applications.

| Figure 3.28<br>The Add-Ins page dis-<br>plays a single dis-<br>abled COM add-in for | Access Options Popular Current Database Datasheet | View and manage Microsoft Office add-ins.                                                                                                    |
|-------------------------------------------------------------------------------------|---------------------------------------------------|----------------------------------------------------------------------------------------------------|
| resolving replication                                                               | Object Designers                                  | Name Location Type                                                                                                    |
| problems with earlier                                                               | Proofing                                          | Active Application Add-ins<br>No Active Application Add-ins                                                                                                    |
| database versions.                                                                  | Advanced                                          | Institue Application Add.inc                                                                                                    |
|                                                                                     | Customize                                         | Microsoft Office 2007 Access Database Engine Conflict Resolver F:\\ACECNF.DLL COM Add-in                                                                                                    |
|                                                                                     | Add-ins                                           | Document Related Add-ins                                                                                                    |
|                                                                                     | Trust Center                                      | No Document Related Add-Ins                                                                                                    |
|                                                                                     | Resources                                         | Disabled Application Add-ins<br>No Disabled Application Add-ins                                                                                                    |
|                                                                                     |                                                   | Add-in:       Microsoft Office 2007 Access Database Engine Conflict Resolver         Publisher:       Microsoft Corporation         Location:       F:\Program Files\Common Files\Microsoft Shared\OFFICE12\ACECNF.DLL         Description:       This wizard helps you to resolve replication conflicts in Access and SQL Server.         Manage:       COM Add-ins |

#### NOTE

Access 2007 doesn't support replication, and SQL Server 2005 Express only replicates with SQL Server 2005 Standard Edition or higher.

OK Cancel

Selecting COM Add-Ins in the Manage list and clicking Go opens the COM Add-Ins dialog, which lets you enable, add, or remove COM add-ins. Selecting Access Add-Ins and clicking Go opens the Access Add-In manager dialog, which lets you <u>A</u>dd New or <u>U</u>nInstall Access add-in libraries (.accda, .accde, .mda, or .mde files). Third-party add-in suppliers usually include detailed instructions for installing and using their add-ins.

## NOTE

The preferred add-in architecture for Access 2007 is managed COM add-ins created with Visual Studio 2005 or later. Visual Studio 2005 Tools for Office, Second Edition doesn't support Access 2007, so you must use Visual Studio's Shared Add-In Template to create them. Writing Access 2007 add-ins is beyond the scope of this book, but you can find more details on the process in Microsoft's "Creating Managed Add-Ins for Access 2007" white paper at http://msdn2.microsoft.com/en-us/library/aa902693.aspx.

# THE TRUST CENTER PAGES

The opening Trust Center page consists of links to Microsoft privacy statements and Microsoft Trustworthy Computing propaganda. The only feature of interest on this page is the Trust Center Settings button, which opens a second Trust Center page to establish Access-wide security settings.

# NOTE

As mentioned throughout this book, Access 2007 has abandoned previous versions' *user-level security* (also called *workgroup security*) features in favor of database password security combined with file- and folder-level security. User-level security, which Access 2007 supports for Access 2000 and 2002/2003 .mdb files, provides very granular access conditions to all database objects for individual user and group accounts. Access 2007's security features are rudimentary, at best.

→ For a brief overview of new Access 2007 security features, see "Security, Trusted Locations, Packages, and Certificates," p. 40.

The second Trust Center page offers the following subpages.

# **TRUSTED PUBLISHERS**

Trusted Publishers can apply digital signatures from a code-signing certificate to Access packages or VBA code and class modules. Signing an Access package certifies that all database objects, not just code, have not been modified since being signed. If the certificate is valid, the database (and its code) is considered trusted when the user extracts it.

- → To learn how to create and sign Access packages, **see** "Packaging, Signing, and Distributing an Access 2007 Database," **p. 166**.
- → For more information on code-signing certificates, see "Security Issues with VBA Code," p. 117.

If you want to test code-signed packages without spending U.S.\$99 to U.S.\$199 per year, you can create a self-signed certificate with the SelfCert.exe application available at the \Programs\Microsoft Office\Microsoft Office Tools\Digital Certificate for VBA Projects. Figure 3.29 shows the Trusted Publishers page displaying a self-signed certificate for OakLeaf Systems.

# **TRUSTED LOCATIONS**

Placing .accdb files in a trusted location (folder) is the most practical method to eliminate the need to enable VBA code and potentially dangerous macro actions for each Access 2007 session. By default, Access trusts the \Program Files\Microsoft Office\Office12\ACCWIZ folder that holds all Access wizard files, as shown in Figure 3.30.

#### **Figure 3.29** ?× Trust Center A self-signed certifi-Trusted Publishers Trusted Publishers cate, such as the Trusted Locations Issued To Issued By Expiration Date OakLeafCodeSigning-Add-ins OakleafCodeSigningCertificate OakleafCodeSigningCertificate 1/1/2012 Certificate, can be Macro Settings used to create a pack-Message Bar age that doesn't gen-Privacy Options erate a security warning upon extracting the database. < > View <u>R</u>emove OK Cancel

## Figure 3.30

Access automatically trusts the \Program Files\Microsoft Office\Office12\ ACCWIZ folder so that Wizards will run without generating a security warning.

|                   | Trusted Locations                                                                                                  |         |
|-------------------|----------------------------------------------------------------------------------------------------|---------|
| Trusted Locations | Warning: All these locations are treated as trusted sources for opening f                                          | les. If |
| Add-ins           | Path Description Date Modifie                                                                                      | d A     |
| Macro Settings    | User Locations                                                                                                    |         |
| Message Bar       | F:\fice\Office12\ACCWIZ\ Access default location:                                                                  |         |
| Privacy Options   | Path: F:\Program Files\Microsoft Office\Office12\ACCWIZ\<br>Description: Access default location: Wizard Databases |         |
|                   | Date Modified:<br>Sub Folders: Disallowed                                                                          | dify    |
|                   |                                                                                                    | uny     |
|                   | Allow Trusted Locations on my network (not recommended)                                                            |         |

You add other folders and their subfolders as trusted documents by clicking the Add New Location button to open the Microsoft Office Trusted Location dialog, browsing to the folder you want to trust, marking the Subfolders of This Location Are Also Trusted check box (if applicable), adding an optional description, and clicking OK. You no longer see the security warning in the message bar when you open the database from the trusted location.

# → For an example of creating a trusted location, see "Designating the Default Database Folder as a Trusted Location," p. 78.

# ADD-INS, MACRO SETTINGS, MESSAGE BAR, AND PRIVACY OPTIONS

The remaining Trust Center pages resemble groups of other Access Options pages (see Figure 3.31). The options names are sufficiently self-describing as to not warrant relisting here. The default selections shown in Figure 3.31 should be satisfactory for most applications.

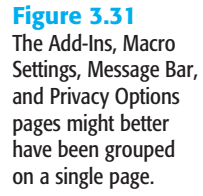

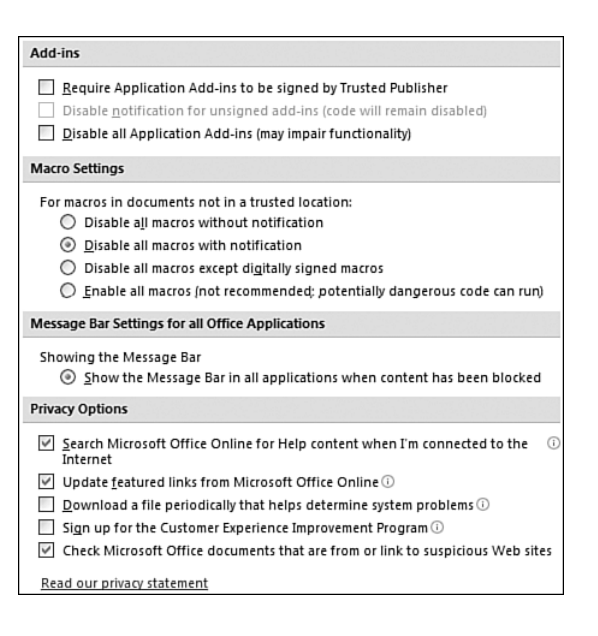

# THE RESOURCES PAGE

The Resources page has the following buttons, many of which were choices of earlier versions' Help menu:

- Check for Updates—Launches Internet Explorer (IE) 7 and runs Windows Update to check for operating system and Office 2007 updates.
- Diagnose—Runs the Microsoft Office Diagnostics application to test for known solutions, check memory, verify other programs' compatibility with Office 2007, verify fixed disk(s), and validate Office 2007 setup programs.
- Contact Us—Opens Office Online's Contact Us page, which has links to support sources, the international support website, customized Office support for developers and IT professionals, and Office Live support.
- Activate—Starts the Activation Wizard or opens a "This product has already been activated" message box.
- Go Online—Opens Office Online's default Office 2007 welcome page where you can register with a Windows Live ID (formerly Microsoft Passport account) for additional online services.
- About—Opens the About Microsoft Office Access dialog, which has System Info and Tech Support buttons. Clicking System Info opens the System Information dialog shown in Figure 3.32. Clicking Tech Support opens a dialog with vague recommendations for obtaining support.

3

# Figure 3.32

The System Information window, shown here running under Windows XP Professional, displays information on your hardware, system settings, and the applications you've opened.

| O System Information                                                                                                    |                                                                                                    |                                                                                                    |
|----------------------------------------------------------------------------------------------------|----------------------------------------------------------------------------------------------------|----------------------------------------------------------------------------------------------------|
| File Edit View Tools Help                                                                                                    |                                                                                                    |                                                                                                    |
| System Summary<br>G: Hardware Resources<br>G: Component<br>G: Software Environment<br>G: Internet Settings<br>G: Office 2007 Applications | Item<br>OS Name<br>Version<br>DS Manufacturer<br>System Manufacturer<br>System Manufacturer<br>System Model<br>System Type<br>Processor<br>BIDS Version/Date<br>SMBIDS Version<br>Windows Directory<br>Boot Device<br>Locale<br>Hardware Abstraction Layer<br>User Name<br>Time Zone<br>Time Zone<br>Time Zo | Value<br>Microsoft Windows XP Professional<br>51.2600 Service Pack 2 Eulid 2600<br>Microsoft Corporation<br>DALLEAF-XP17<br>Del Computer Corporation<br>Power Edge 4005C<br>X86 Family 15 Model 2 Stepping 9 GenuineIntel ↑<br>Del Computer Corporation A03, 8/15/2003<br>2.3<br>Gr.WINDDWS<br>Gr.WINDDWS<br>Gr.WINDDWS<br>Gr.WINDDWS<br>Gr.WINDDWS<br>Gr.WINDDWS<br>Gr.WINDDWS<br>Gr.WINDDWS<br>Version = '51.2600.2160 (psp_sp2_stm.040803<br>0ALLEAF-Vadministrator<br>Pacific Standard Time<br>1.024.00 MB<br>1.96 BB<br>1.96 BB |
| Find what:                                                                                                    | Search category names only                                                                                                    | Find Close Find                                                                                                    |

#### TIP

If you have a serious problem with Access 2007 or other Office 2007 applications, a Microsoft Technical Support representative might request that you send a System Info (MSInfo, .nfo) file for inspection. To create an .nfo file in Windows XP, choose <u>File</u>, <u>Save</u> and supply a filename.

The .nfo file contains a substantial amount of information about your PC and the programs you've installed, which is needed to troubleshoot major problems, but .nfo files don't include confidential personal or corporate information, such as usernames and passwords.

# **CREATING A CUSTOMIZED TEMPLATE FILE**

Once you've set the options for all databases and the current database, you might want to use the database as a template for all new databases you create. You can specify the database to use as the template for all new databases you create by saving it as \Program Files\Microsoft Office\Templates\1033\Access\Blank.accdb. This location is called the *System Template Folder*.

Alternatively, you can save it under Windows XP as \Documents and Settings\Application Data\Microsoft\Templates\Blank.accdb or under Windows Vista as \Users\UserName\Documents.

# USING ACCESS ONLINE HELP

- Access 2007 and other Office 2007 members share a common online help system that differs markedly from that of earlier releases. Access 2007's sizable Access Help window consists of
- a Table of Contents pane with a treeview list and, when you first click the Help button, the default Browse Access Help list in the right (content) pane (see Figure 3.33).

## Figure 3.33

The Access Help window opens in normal (resizable) window mode and occupies the entire display by default. The Search menu lets you select the scope of a keyword search.

| Ø Access Help                                                                                           |                 |                                                    |   |                                          | - =                                                    | x |
|----------------------------------------------------------------------------------------------------|-----------------|----------------------------------------------------|---|------------------------------------------|--------------------------------------------------------|---|
| 🔄 🦻 🙁 🗇 🚮 🚔 AK 🕖                                                                                        | Q               |                                                    |   |                                          |                                                        | - |
|                                                                                                    | ρ:              | iearch 👻                                           |   |                                          |                                                        |   |
| Table of Contents                                                                                       | ۵<br>۷          | Content from Office Online<br>All Access           |   | Access<br>Help and How-to                |                                                        | ^ |
| What's new     What's new in Microsoft Office     What's new in Access 2007 uses                        |                 | Access Help<br>Access Templates<br>Access Training | 1 | Browse Access Help                       | Data collection                                        | 1 |
| Use the Ribbon     O Terms of use                                                                       | •               | Developer Reference<br>Content from this computer  |   | What's new                               | Getting started                                        |   |
| Up to speed with the new Micro     Disdaimer: Use of Fictitious Name                                    |                 | Access Help<br>Developer Reference                 |   | Accessibility<br>Access projects         | Getting help<br>Data pages                             | = |
| Cetting started<br>Accessibility<br>Getting help                                                        |                 |                                                    |   | Attachments<br>Conversion                | Macros and programmability<br>Customizing              |   |
| Access projects                                                                                         | : pag           | -57                                                |   | Database design<br>External data         | Expressions<br>Filtering and sorting                   |   |
| Attachments Macros and programmability                                                                  |                 |                                                    |   | Forms and reports<br>Saving and printing | Queries<br>Security and privacy                        | _ |
| <ul> <li>New to Access programming? S</li> <li>Access 2007 reserved words and Create a macro</li> </ul> | tart l<br>nd sy | nere<br>mbols                                      |   | Tables<br>Adding charts, diagrams, or    | Work with SharePoint sites<br>File and data management |   |
| <ul> <li>Fix a macro by stepping throug</li> <li>Functions (arranged by catego</li> </ul>               | h it<br>ry)     |                                                    |   | Working in a different language          | Access Demos                                           |   |
| Macro basics in Access 2007                                                                             |                 | ~                                                  |   | Import of                                | link to Excel data                                     | ~ |

Unless you clear the Search Microsoft Office Online for Help Content When I'm Connected to the Internet check box on the Trust Center's Privacy Options page, help content from Office Online supplements the local computer's help files.

# SEARCHING FOR A PHRASE

Typing a phrase without enclosing it between double quotes causes the help system to return topics with any of the words present. For example, typing **Attachment data type** in the Search text box and clicking the Search button returns more than 100 topics (see Figure 3.34). Many are obviously unrelated topics, such as "Enter or edit data in a control or column that supports rich text" and "Type  $\varphi$ ,  $\pounds$ ,  $\Psi$ , B, and other characters not on the keyboard." Clicking the link to open the topic in the right pane, pressing Ctrl+F to open IE 7's Find dialog, typing **Attachment** in the Find text box, and clicking Next or Previous returns no hits. Figure 3.34's Searched for: "Attachment data type" header incorrectly indicates that the search was for an exact phrase, despite missing quotes in the search expression.

Enclosing the search term in double quotes returns the four topics shown in Figure 3.35, which contain the exact phrase, as shown for the "Which file format should I use in Access 2007?" topic in Figure 3.36.

# Figure 3.34 Searching for multiple words quotes the Searched For expression, which erroneously indicates searches for a phrase.

| 🕙 🝽 🕲 🚰 🚔 Aš 🔟 🖉                                                                                                    |                                                                             |                                    |
|----------------------------------------------------------------------------------------------------|-----------------------------------------------------------------------------|------------------------------------|
| Attachment data type 🔹 🔎 Search 👻                                                                                                  |                                                                             |                                    |
| Table of Contents                                                                                                    | Access Home                                                                 | ^                                  |
| Use a list that stores multiple values<br>Save a file in PDF format                                                                | Searched for: "Attachm                                                      | ent data type"                     |
| Save a file in XPS format                                                                                                    | Results 1-25 of top 100 Pa                                                  | age: [1] 2 3 4 🖛 Next 🔿            |
| <ul> <li>Naming files and attachments</li> <li>Create a new file from a template</li> </ul>                                        | Modify or change the data type s<br>Help > Tables                           | etting for a field                 |
| Open a file     Open a file     Open a file     Over all hidden file types and file name extensions                                | Enter or edit data in a control or text<br>Help > File and data management  | column that supports rich          |
| © Rename a file<br>© Move a file                                                                                                   | Type ¢, £, ¥, @, and other charact<br>Help > Getting help > Using Microsoft | ers not on the keyboard<br>Nindows |
|                                                                                                    | Manage data collection replies<br>Help > Data collection                    |                                    |
| Access wildcard character reference     Opelete a file                                                                             | Change the program that starts<br>Help > Customizing                        | when you open a file               |
| <ul> <li>View or change the properties for an Office document</li> <li>Set or rename a default working folder</li> </ul>           | Manually process data collection     Help > Data collection                 | replies                            |
| Oreate a connection to a shared network folder Oreate a new folder                                                                 | Resend a data collection messag<br>Help > Data collection                   | e                                  |
| <ul> <li>Customize the list of recently used files</li> <li>Go back to the previous folder, drive, or Internet location</li> </ul> | Manage Data Tasks<br>Help > External data                                   |                                    |
| Working in a different language<br>Access Demos                                                                                    | Turn on or off overtype mode     Help > Tables                              |                                    |
| < ;                                                                                                    | Format Property - Yes /No Data T                                            | V/09                               |

# Figure 3.35

Searching for a quoted phrase in the text box wraps the Searched For expression in pairs of double quotes.

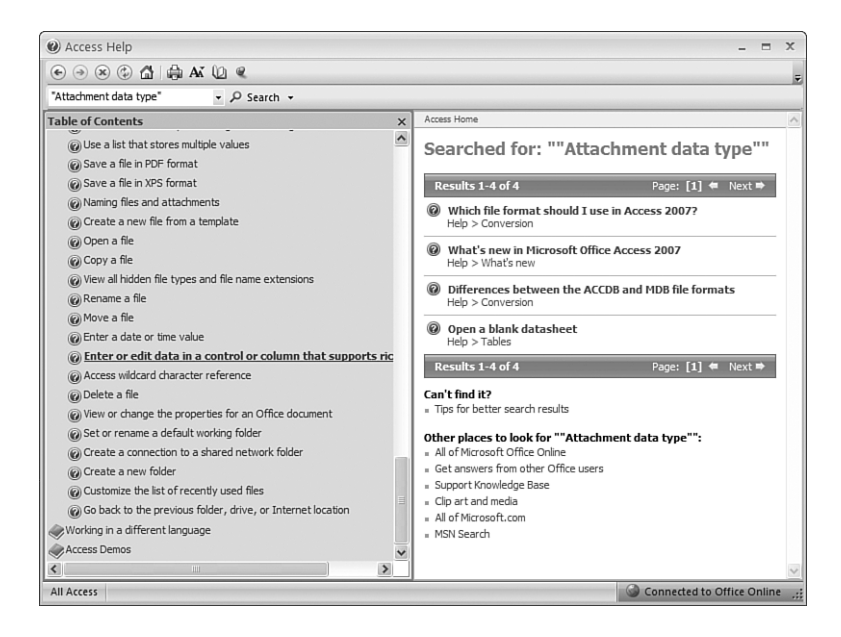

# **SEARCHING OTHER SOURCES**

Clicking the All of Microsoft Office Online link in the results page (refer to Figure 3.35) returns a web page with five topics; the additional topic is for InfoPath's "Insert a file attachment control" topic. An All of Office Online search doesn't restrict the scope to Access 2007 or any Access version.

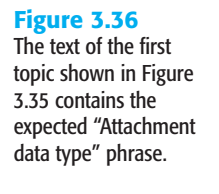

| Access Help                                                                                                    | _ = X                                                                                                    |
|----------------------------------------------------------------------------------------------------|----------------------------------------------------------------------------------------------------|
|                                                                                                    |                                                                                                    |
| "Attachment data type"                                                                                                    |                                                                                                    |
| Table of Contents     ×       @ Proper bes     •       @ Conversion     © Differences between the ACCD8 and MD8 file formats       @ Other a database to the Access 2007 file format       @ Mhich file format should I use in Access 2007?       @ Change the default file format       @ I cannot save my replicated database in Access 2007 format | are stored in the multivalued field, and are separated by<br>commas (by default) when displayed.<br>The idea behind multivalued fields is to make it easy to<br>support those instances where you want to select and<br>store more than one choice, without having to create a<br>more advanced database design. Multivalued fields are<br>also important for integration with Microsoft Windows<br>SharePoint Services 3.0, because SharePoint lists also                                                                                                    |
| Customizing<br>Database design<br>Expressions<br>©External data<br>©Fittering and sorting                                                                                                    | support multivalued fields. <u>IMPORTANT</u> Multivalued fields are only supported by using<br>the new .accdb file format. <u>Altachment data type</u>                                                                                                    |
| Forms and reports     Queries     Saving and printing     Security and privacy     Tables     Work with SharePoint sites     Widg charts, dagrams, or tables                                                                                                    | bype lets you easily store all types     files in your database without     toat. Attachments are     d when appropriate to maximize     d when appropriate to maximize     d when appropriate     d when appropriate     d w |
| File and data management                                                                                                    | You can even have multiple attachments attached to a single record.                                                                                                    |

Clicking the Get Answers from Other Access Users link opens a web form that requests you to type a question of 4 to 10 words. Typing **How do I use Access's Attachment data type?** in the text box and clicking Go returned the thread from the microsoft.public.access. modulesdaovba newsgroup whose header is shown in Figure 3.37. The thread contains very detailed answers to the question.

# Figure 3.37

Microsoft newsgroups, such as microsoft. public.access. modulesdaovba and its siblings, supplement local help files and online help.

|                                                                                                    | initiations internet explorer                                               |                                                                                                    |
|----------------------------------------------------------------------------------------------------|-----------------------------------------------------------------------------|----------------------------------------------------------------------------------------------------|
| 🕘 • 🖻                                                                                                    | http://www.microsoft.com/office/community/en                                | n-us/wizard.mspx?query=How- 🔽 4 🌶 🔀 Google                                                                                                    |
| Con Con                                                                                                    | nmunities                                                                   | 🟠 👻 📾 👻 📑 Page 🕶 🎯 To                                                                                                    |
| Öffice                                                                                                    | Dnline                                                                      | Microso                                                                                                    |
| e Discussion                                                                                                    | Groups Home   Office Home   Office Wo                                       | orldwide                                                                                                    |
| a questior                                                                                                    | v/search > Search results > Post                                            | your question to the community                                                                                                    |
| Found :<br>If you d<br>question                                                                                                    | 20 messages containing "How do<br>on't see your answer, either refine<br>1. | o I use Access's Attachment data type?"<br>your search or press Post your question to compose your                                                                                                    |
| Search For:                                                                                                    | How do I use Access's Attachment data                                       | a type? Didn't find it?                                                                                                    |
| In:                                                                                                    | Access Database                                                             |                                                                                                    |
| In:                                                                                                    | Access Database                                                             | Search again     Search again                                                                                                    |
| In:<br>Reply<br>binary da<br>12 posts<br>Rich Text<br>2 posts<br>Send emi                                                                  | Access Database                                                             | Solicit again     Solicit again     Solicit again     Solicit again     Solicit Attachment in Access 2007     Solicit Attachment in Access 2007     Solicit again     Solicit again     Solicit again                                                                |
| In:<br>Binary da<br>12 posts<br>Rich Text<br>2 posts<br>Send ems<br>3 posts<br>Updating<br>5 posts                                         | Access Database                                                             | Subject: Attachment in Access 2007 5/28/2006 2:59 P By: Ofer In: microsoft.public.access.modulesdao Any one knows what the syntax for select/update/insert of an attachment field in access 2007?                                                                    |
| In:<br>binary da<br>12 posts<br>Rich Text<br>2 posts<br>Send emi<br>3 posts<br>Updating<br>5 posts<br>Attachm<br>Ofer                      | Access Database                                                             | Subject: Attachment in Access 2007 5/28/2006 2:59 P By: Ofer In: microsoft.public.access.modulesdaa Any one knows what the syntax for select/update/insert of an attachmen field in access 2007? Was this post helpful to you? Yes No                                |
| In:<br>➡ Reply<br>➡ binary da<br>12 posts<br>➡ Rich Text<br>2 posts<br>➡ Send em:<br>3 posts<br>➡ Updating<br>5 posts<br>➡ Attachm<br>Ofer | Access Database                                                             | Subject: Attachment in Access 2007 5/28/2006 2:59 P By: Ofer In: microsoft.public.access.modulesdae Any one knows what the syntax for select/update/insert of an attachmen field in access 2007?      Was this post helpful to you? Yes No Why should I rate a post? |

Clicking the Support Knowledge Base link executes a Knowledge Base search with Access 2007 as the search product and the quoted phrase as the search term. The first search results page contains Show Me links for Access 2007 and Access. Clicking Access 2007 opens the page shown in Figure 3.38, which adds Need More Help? and Recent KB Articles links.

# Figure 3.38

Microsoft Knowledge Base (KB) articles are another good source of information on Access bugs, issues, and anomalies.

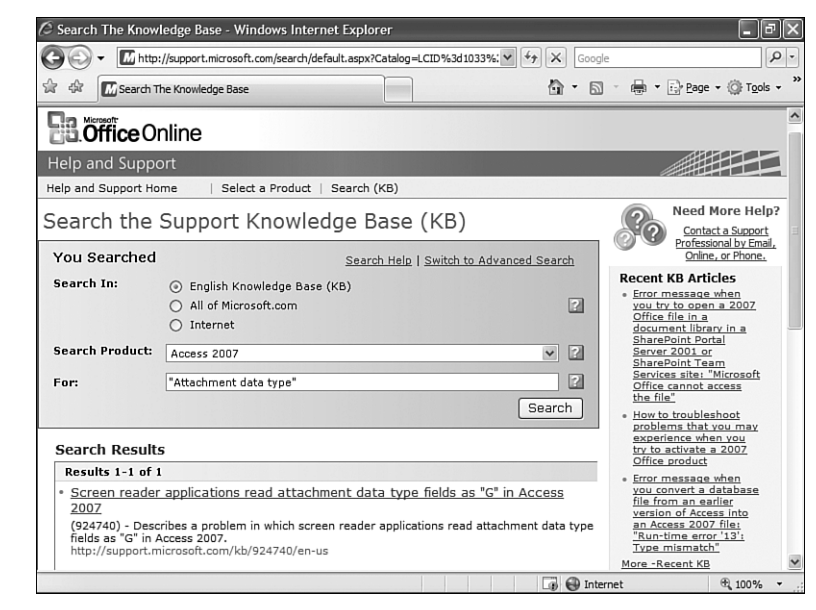

# **SPELUNKING THE DATABASE UTILITIES**

Access 200x offered eight utility functions that you could access by choosing <u>T</u>ools, <u>D</u>atabase Utilities. Following are the locations of these tools in Access 2007:

- Convert Database becomes Office, Save As, Access 2000 Database, Access 2002 2003 Database, or Access 2007 Database.
- <u>Compact and Repair Database</u> moves to Office, <u>Manage</u>, <u>Compact and Repair Database</u>, which checks the database for consistency, repairs problems found, and then compacts it to save disk space. Access automatically replaces the existing database with the compacted or repaired version.
- Back Up Database moves to Office, Manage, Back Up Database and opens the Save Backup As dialog and proposes to save your current database file as *FileName\_YYYY-MM-DD*.accdb. Using the backup feature is a bit faster than making a copy with Windows Explorer.
- Linked Table Manager moves to the Linked Table Manager command in the Database Tools ribbon's Database Tools group. It tests for the existence of linked .accdb or other types of data files and, if the links aren't valid, lets you change the path to the linked files. This choice is disabled if you don't have a database with linked tables open.

2)

64

暾

- Database Splitter becomes the Access Database command in the Database Tools ribbon's Move Data group. It divides a single-file Access .accdb application with application and data objects into a front-end .accdb file and a back-end Access database. This choice is disabled if you don't have a database open. Chapter 19, "Linking Access Front Ends to Access and Client/Server Tables" covers linking to tables in an Access back-end database.
- Switchboard Manager moves to a Switchboard Manager command in the Database Tools ribbon's Database Tools group. It creates a new Switchboard form if one isn't present in the current database and lets you edit the new or an existing Switchboard form. This choice is also disabled if you don't have a database open.

# NOTE

Access 2007's Switchboard Manager generates Access macro code for switchboards in .accdb files and VBA code for switchboards in .mdb files.

- Upsizing Wizard becomes the SQL Server (w) command in the Database Tools ribbon's Move Data group. It lets you move tables and queries from the current Access database to SQL Server 2005 [Express] and, optionally, change the .accdb file containing application objects to an Access Data Project (.adp) file. Chapter 19 describes how to use the Upsizing Wizard to link an .adddb front end to SQL Server tables. Chapter 22, "Upsizing Access Applications to Access Data Projects," covers creating ADPs.
- 1

12

<u>Make MDE File</u> moves to the Make <u>ACCDE</u> command of the Database Tools ribbon's Database Tools Group. It creates a secure copy of the file, which prevents users from opening objects in Design view and viewing or changing VBA code.

# **COMPACTING AND REPAIRING DATABASES**

After you make numerous additions and changes to objects within a database file—especially deletions of large amounts of data in tables—the database file can become disorganized. When you delete a record, you don't automatically regain the space in the file that the deleted data occupied. You must compact the database to optimize its file size and the organization of data within the tables that the file contains. When you compact an Access file, you regain space only in 32KB increments.

To compact the current database, do the following:

- 1. Open the database you want to compact.
- Choose Office, Manage, Compact and Repair Database. Access immediately closes the database and begins compacting it.

When Access finishes compacting the database, it opens the database and returns you to where you were in the application before. Your compacted database is stored with the same name it had before you compacted it. A database can become corrupted as the result of the following problems:

- Hardware problems that occur when writing to your database file, either locally or on a network server
- Accidentally restarting the computer while Access databases are open
- A power failure that occurs after you make modifications to an Access object but before you save the object

Occasionally, a file might become corrupted without Access detecting the problem. This lack of detection occurs most frequently with corrupted indexes. If Access or your application behaves strangely when you open an existing database and display its contents, try compacting and repairing the database.

Periodically compacting and repairing production database files usually is the duty of the database administrator in a multiuser environment, typically in relation to backup operations. You should back up your existing file on disk or tape before creating a compacted version. When you're developing an Access 2007 database, you should compact and repair the database frequently. Access 2007 databases that are not compacted grow in size much more rapidly during modification than earlier versions.

ΤΙΡ

To compact the current database automatically each time you close it, choose Office, click Access Options, click Current Database, and mark the Application Group's Compact on Close check box.

# **CONVERTING EARLIER DATABASE FORMATS TO ACCESS 2007 FORMAT**

To convert earlier Access version .mdb database or .mda library files created with Access 95 through Access 2003 to the new database format of Access 2007, open the file in Access 2007 and click Office, Save <u>As</u>, Access 200<u>7</u> Database. Chapter 31, "Upgrading Access 200X Applications to Access 2007," covers this conversion process in detail.

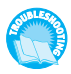

If you encounter error messages when converting your Access 97 or 95 .mdb file to .accdb format, see the "Compile Errors in the Convert Database Process" topic of the "Troubleshooting" section near the end of the chapter.

# **CREATING .ACCDE FILES**

An .accde file is a special version of an Access .accdb file. In an .accde file, all VBA code is stored only in compiled format, and the program source code for that database is unavailable. Also, users can no longer modify forms, reports, queries, or tables stored in that database, although those objects can be exported to other databases. Typically, .accde databases are used to create libraries of add-in wizards, deliver custom database applications intended for commercial or in-house distribution, and provide templates for forms, reports, queries, and other objects for use in other databases.

You can convert any Access 2007 .accdb database to an .accde file by opening the file, click-2 ing the Database Tools tab, and clicking the Make ACCDE button to open the Save As dialog. Navigate to the location for the .accde file and click Save to create and save the file. Then close the dialog.

## TIP

Figure 3.39

Access Runtime

(.accdr) files open

den and disabled.

with the ribbon and

Be sure to save an archive copy of any .accdb file you convert to .accde format on a removable disk, CD-ROM, or DVD-ROM and store the archive copy in a safe place. The copy you make in .accde format is permanently altered; you can't restore an .accdb from an .accde file.

# **CREATING .ACCDR RUNTIME FILES**

An .accdr file is called a *runtime Access file*. You create a runtime file simply by changing FileName.accde to FileName.accdr. The .accdr version hides the ribbon and Navigation Pane, so you must provide a switchboard or equivalent to open forms and reports. The QAT is disabled and the Office button's gallery offers Print, Close Database, and Exit buttons only. Runtime Access files provide a minimalist UI, as illustrated by Figure 3.39.

#### Northwind Traders = X 0 👫 Switchboard 🔚 frmCustomersOrders 🔠 Customers List 🔡 frmCategoriesProducts × Categories and Products Navigation Pane hid-Category ID: 1 Image Category Name: Beverages Description: Soft drinks, coffees, teas, beers, and ales Product ID -Product Name Supplier ID Quanti A 1 Chai Ŧ **Exotic Liquids** 10 boxe + 24 - 12 2 Chang Exotic Liquids + 24 Guaraná Fantástica Refrescos Americanas LTDA 12 - 355 Ŧ 34 Sasquatch Ale **Bigfoot Breweries** 24 - 12 Đ 35 Steeleve Stout **Bigfoot Breweries** 24 - 12 ÷ 38 Côte de Blaye Aux joyeux ecclésiastiques 12 - 75 Ŧ 39 Chartreuse verte Aux joyeux ecclésiastiques 750 cc r 🛪 Record: H 4 1 of 12 + H HE K No Filter Search 4 Record: M 4 1 of 8 ▶ N H2 🐺 No Filter Search 4 Powered by Microsoft Office Access Number automat...

The problem with .accdr files is that users quickly discover they can simply change the file extension from .accdr to .accdb to regain lost design and navigation features.

# PACKAGING, SIGNING, AND DISTRIBUTING AN ACCESS 2007 DATABASE

The Publish menu of Office button's gallery offers the following two choices:

- Document Management Server—Publishes the database to a WSS 3.0 or MOSS 2007 -41 site and enables users to open a read-only or read-write copy, depending on their group membership. Chapter 25 shows you how to share databases from a SharePoint document library.
  - Package and Sign—Creates an Access Deployment file (.accdc) whose origin and integrity is certified by a digital signature. You can deploy database copies from an .accdc file published to a SharePoint document library. The sections that follow describe how to generate a self-signed digital certificate and then use the certificate to sign an Access Deployment file.

# GENERATE AND INSTALL A SELF-CERTIFIED DIGITAL CERTIFICATE

To create a self-signed certificate, do the following:

1. Choose Start, Programs, Microsoft Office, Microsoft Office Tools, Digital Certificate for VBA Projects to open the Create Digital Certificate dialog. Type the name for the certificate in the text box (see Figure 3.40).

| Figure 3.40<br>Type a certificate<br>name in the text box<br>and click OK to add<br>the certificate to<br>Windows' Personal<br>certificate store. | 🗟 Create Digital Certificate 🛛 🗙                                                                                                    |  |  |
|----------------------------------------------------------------------------------------------------|----------------------------------------------------------------------------------------------------|--|--|
|                                                                                                    | This program creates a self-signed digital certificate that bears the name you type<br>below. This type of certificate does not verify your identity.                                                                     |  |  |
|                                                                                                    | Since a self-signed digital certificate might be a forgery, users will receive a security<br>warning when they open a file that contains a macro project with a self-signed<br>signature.                                 |  |  |
|                                                                                                    | Office will only allow you to trust a self-signed certificate on the machine on which it<br>was created.                                                                                                    |  |  |
|                                                                                                    | A self-signed certificate is only for personal use. If you need an authenticated code<br>signing certificate for signing commercial or broadly distributed macros, you will<br>need to contact a certification authority. |  |  |
|                                                                                                    | Click here for a list of commercial certificate authorities                                                                                                    |  |  |
|                                                                                                    | Your cetificate's name:<br>OakLeatCodeSigningCet                                                                                                    |  |  |
|                                                                                                    | OK Cancel                                                                                                    |  |  |

# NOTE

The dialog's boilerplate warns that Office only trusts the certificate on the machine on which you create it. Tests indicate that you can copy the certificate (.cer) file to another machine, then add the certificate to the Trusted Root Certification Authorities, Trusted Publishers, and Persons categories, and achieve the same result as if the certificate was created on the local computer.

2)

- 2. Click OK to add the certificate to the Personal category of the Windows certificate store, which is managed by IE.
- 3. Launch IE. Click IE 7's Tools button or choose Tools, Internet Options in earlier versions to open the paged Internet Options dialog. Click the Content tab and Certificates button to open the Certificates dialog, and click the Personal tab to display the certificate you created in step 2 (see Figure 3.41).

| Figure 3.41                                                           | Certificates ?X      |                                                                           |                         |  |  |  |
|-----------------------------------------------------------------------|----------------------|---------------------------------------------------------------------------|-------------------------|--|--|--|
| displays the new self-<br>signed certificate on<br>the Personal page. | Intended purpose:    | <ali></ali>                                                               | ~                       |  |  |  |
|                                                                       | Personal Other Peo   | ple   Intermediate Certification Authorities   Trusted Root Certification |                         |  |  |  |
|                                                                       | Issued To            | Issued By                                                                 | Expiratio Friendly Name |  |  |  |
|                                                                       |                      | gningCertificate OakleafCodeSigningC                                      | 1/1/2012 <none></none>  |  |  |  |
|                                                                       | <                    | Ш                                                                         | >                       |  |  |  |
|                                                                       | Import               | xport <u>R</u> emove                                                      | Advanced                |  |  |  |
|                                                                       | Certificate intended | purposes                                                                  |                         |  |  |  |
|                                                                       | Code Signing         |                                                                           | <u>V</u> iew            |  |  |  |
|                                                                       |                      |                                                                           | Close                   |  |  |  |

# NOTE

The certificate isn't valid at this point because you aren't a trusted root certification authority. You must export the certificate to a file and then import it to the Trusted Root Certification Authority page to enable trust. If you double-click the entry for the certificate, a "This CA Root certificate is not trusted" warning appears on the Certificate dialog's general page.

- 4. Select the certificate, click Export to start the Export Certificate Wizard, and click Next to open the Export Private Key dialog. This option isn't available for self-signed certificates, so click Next to open the Export File Format dialog.
- 5. Accept the default DER-Encoded Binary X.509 (.CER) option, and click Next to open File to Export dialog.
- 6. Click Browse to open the Save As dialog, navigate to a folder in which to save the certificate, type a filename (OakLeafCodeSigningCertificate for this example), and click Save to save the file with a .cer extension. Click Finish to dismiss the Wizard and acknowledge the "Certificate export was successful" message.

- Click the Certificates dialog's Trusted Root Certificate Authorities tab, click the Import button to start the Certificate Import Wizard, and click Next to open the File to Import dialog.
- Click Browse to open the Open dialog, navigate to the location you specified in step 6, and double-click the certificate file. Click Next to open the Certificate Store dialog.
- **9.** Accept the default Place All Certificates in the Following Store option, verify that the Certificate Store is Trusted Root Certificate Authorities, and click Next and then Finish to display a security warning (see Figure 3.42).

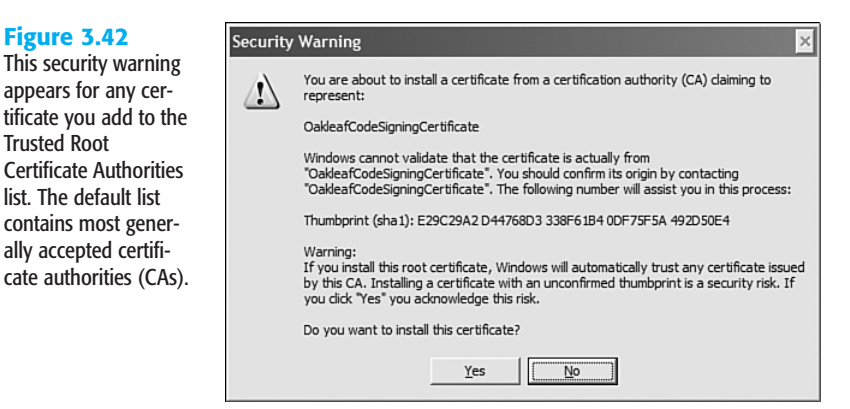

 Click Yes to add the certificate to the Trusted Root Certificate Authorities group. Double-click the item to verify the certificate (see Figure 3.43).

# Figure 3.43

A certificate with the purposes "Ensures software came from software publisher" and "Protects software from alteration after publication" is a code-signing certificate.

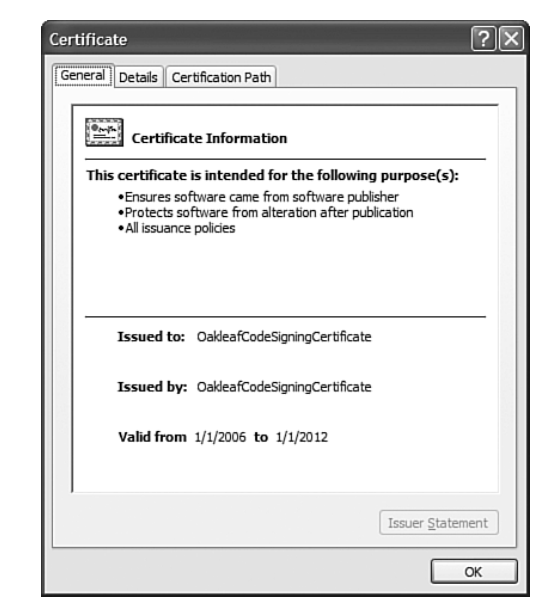

- 11. Repeat steps 7 to 9, except substitute Trusted Publishers for Trusted Root Certificate Authorities in each step. In this case, you don't receive the security warning described in step 9.
- Click Office, Access Options, Trust Center, <u>Trust Center Settings</u>, Trusted Publishers and then verify that your certificate appears in the Trusted Publishers list (refer to Figure 3.29).
- Click Macro Settings, and select the Disable All Macros Except Digitally Signed Macros option (refer to Figure 3.31). Click OK twice to save your changes and return to your source database.

# NOTE

If you don't make the change in step 13, you'll see a security warning in the message bar when you test the extracted file in the next section.

# CREATING, SIGNING, AND TESTING THE PACKAGE

To create, sign, and test the package file, do the following:

- 1. Open the .accdb file to package (preferably a database with VBA code in a class module or standalone module), and choose Office, Publish, Package and Sign to open the Select Certificate dialog.
  - **2.** Select the certificate you created in the preceding section (see Figure 3.44), and click OK to open the Create Microsoft Office Access Signed Package dialog.

## Figure 3.44

21

You must specify a valid code-signing certificate before creating the package.

| Select Certific                         | ate        |              |             | ?×         |  |  |  |
|-----------------------------------------|------------|--------------|-------------|------------|--|--|--|
| Select the certificate you want to use. |            |              |             |            |  |  |  |
|                                         |            |              |             |            |  |  |  |
| Issued to                               | Issued by  | Intended P   | Friendly na | Expiration |  |  |  |
| 🖾 OakleafC                              | OakleafCod | Code Signing | None        | 1/1/2012   |  |  |  |
|                                         |            |              |             |            |  |  |  |
|                                         |            |              |             |            |  |  |  |
|                                         |            |              |             |            |  |  |  |
|                                         |            |              |             |            |  |  |  |
| <                                       |            | Ш            |             | >          |  |  |  |
|                                         |            |              |             |            |  |  |  |
| OK Cancel <u>V</u> iew Certificate      |            |              |             |            |  |  |  |

- **3.** Set the distribution location, accept the filename and .accdc extension, and click Create to sign and compress the .accdb file to the .accdc file.
- **4.** Navigate to the distribution location, and double-click the .accdc file to open the Extract Database To dialog.
- **5.** Navigate to the location in which to save the .accdb file (not a trusted location), and click OK to extract the signed database file.
- 6. Open the extracted .accdb file.

# 3

# **TROUBLESHOOTING**

# INVALID DATABASE LOCKED MESSAGES WHEN COMPACTING IN PLACE

You receive the "database that is already opened" message shown in Figure 3.21 when you attempt to compact and repair the currently open database in place.

# Figure 3.45

This message indicates that the operation you're attempting can't be completed because another instance of the database is running or an exclusive lock on the database file hasn't been released.

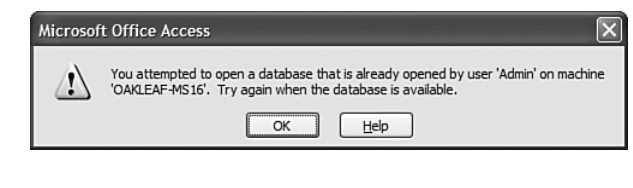

This message occurs if you—or you and another user—have two copies of Access running with the same database open. If you know that you have only a single instance of the database open, the message is the result of a locking bug. In most cases, closing and reopening Access solves the locking problem. If not, you need to reboot Windows and try again.

# **COMPILE ERRORS IN THE CONVERT DATABASE PROCESS**

# Error messages appear when converting to Access 200x from early Access versions.

Access 2.0 and earlier were 16-bit applications. The first error message you might receive is "There are calls to 16-bit dynamic-link libraries (.dll) in this application." In this case, you must alter the code of Declare statements to call the current 32-bit equivalents of the 16-bit DLLs. For example, you must change calls to functions in User.dll, Kernel.dll, and Gdi.dll to User32.dll, Kernel32.dll, and Gdi32.dll.

A more common error message when converting Access 2.0, 95, and 97 applications is "There were compilation errors during the enabling or conversion of this database." If you're converting from Access 2.0, many of these errors are likely to arise from Access Basic reserved words and symbol usage that VBA 6.0 doesn't support. Similar problems occur with applications that originated in Access 2.0 or earlier and were converted to Access 9x. In some cases, conversion of earlier application versions to Access 97, and then to Access 2007 format is easier than attempting direct conversion. See Chapter 31 for additional information on conversion issues.

# IN THE REAL WORLD—READING THE RIBBON UI'S TEALEAVES

Most computer analysts and pundits have given 2007 Microsoft Office System's new Ribbon UI one or two thumbs up. The general consensus appears to be that replacing hierarchical menus and toolbar buttons with ribbons containing command buttons and galleries aids users in discovering application features. But comparative usability studies might have been skewed by the use of *IntelliMenus* and rafted toolbars in Office 2000 and later.

IntelliMenus, also called *personalized* or *adaptive menus*, attempted to cause usage patterns to determine which menu choices should appear by default. The most popular choices appeared first in a "short menu." After a few seconds (or if you clicked a chevron icon at the bottom of the menu list), the hidden choices expanded the list to a "long menu." After a few hours or days of work, users saw only short menus with the choices that they used frequently.

Jensen Harris, Group Program Manager of the Microsoft Office User Experience Team, made these basic observations about IntelliMenus in his Office User Interface Blog (http://blogs.msdn.com/jensenh/):

- "There was no way to get the default 'short' menu right."
- "Once the default short menu was wrong, the user was forced to scan the menu."
- "Auto-customization, unless it does a perfect job, is usually worse than no customization at all."

Office versions also adopted "rafted toolbars," which enabled more than one toolbar to occupy the same vertical display space by exiling lesser-used buttons to an overflow (more buttons) area. According to Harris, rafted toolbars had the same deficiencies as IntelliMenus—just replace "menu" with "toolbar" in the preceding list. Another "feature" of rafted toolbars was the ability to drag and anchor them to any side of an Office application's window or allow them to float in its workspace.

The Ribbon UI eliminates the use of adaptive menus and rafted toolbars problems, but these miscreant approaches were wrong from the git-go. However, the new face on Access 2007 doesn't get rid of all hierarchical menus. Most galleries and many context menus have one or more levels of additional choices.

Jensen said in a December 2005 presentation to the BayCHI, the San Francisco Bay Area chapter of the Association for Computer Machinery (ACM) Special Interest Group on Computer-Human Interaction (SIGCHI), that fewer than 2% of Microsoft Word users customize it intentionally. However, the percentage of Access 2003 and earlier users and developers who customized Access toolbars and menus is probably closer to 20%. The arcane RibbonX approach to modifying or extending ribbons, groups, or galleries is far more complex than customizing toolbars and menu bars with Access macros or VBA.

### NOTE

Rumors of the imminent arrival of a Microsoft graphic editor for generating RibbonX XML documents appears to have been greatly exaggerated as of the retail release of Office 2007.

When this book was written, the jury was out on the extent to which the new Ribbon UI increases the efficiency of Access users and developers, if at all. Forrester Research has determined that workers migrating to Microsoft Office 2007 will require "more intense" training than expected. This factor contributes to Forrester's estimate that most organizations won't upgrade to Office 2007 for three to five years. At the risk of damnation by faint praise, there's no question that the ribbon is a far better UI metaphor than Microsoft Bob.

P.S.: If you've never seen Microsoft Bob, the 1995 GUI shell intended to overlay and simplify the Windows 3.1 and 95 UI for new users, check out http://toastytech.com/guis/bob.html.